# Druck DPI611

Портативный калибратор давления

# Руководство пользователя – KR0571

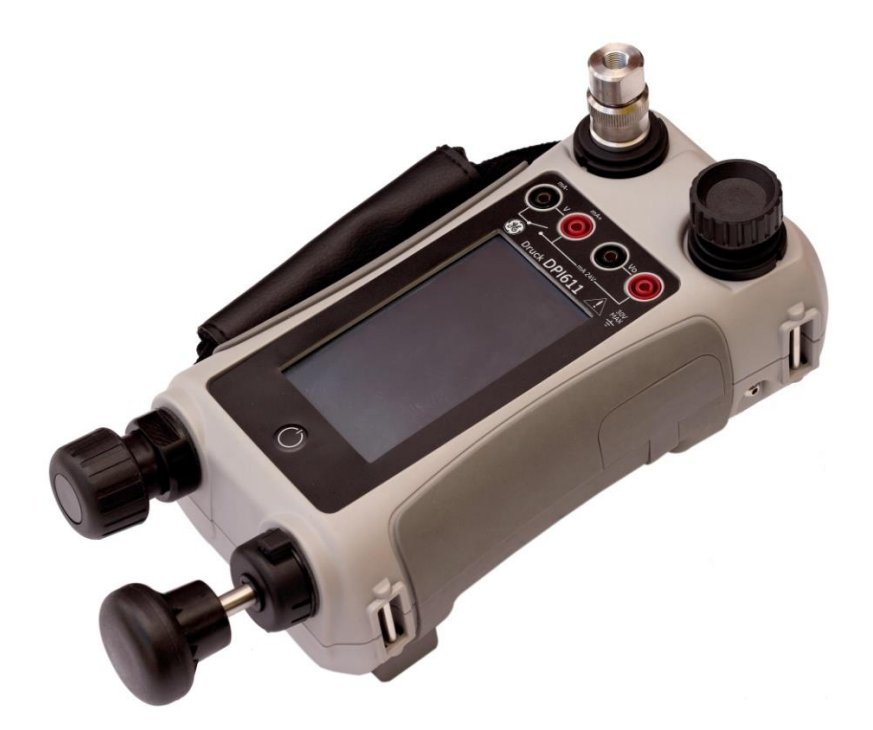

# История редакций

Данный документ заменяет все предыдущие изданные версии, предоставляя новую или обновленную информацию. Наиболее поздняя публикация может быть определена путем сравнения последних трех символов в конце номера изделия или даты публикации.

#### Руководство пользователя по использованию переносного калибратора давления DPI 611 Номер изделия: KR0571

| Статус<br>изменения | Дата<br>публикации | Общее описание изменений |
|---------------------|--------------------|--------------------------|
| Выпуск 1            | 07/31/14           | Первый выпуск            |
|                     |                    |                          |
|                     |                    |                          |
|                     |                    |                          |

# Содержание

| 1 ВВЕД | ЕНИЕ                                          |                                                                 | 7      |
|--------|-----------------------------------------------|-----------------------------------------------------------------|--------|
| 1.1    | ОБОРУДОВАНИЕ В КОРОБКЕ7                       |                                                                 |        |
| 1.2    | СОБЛЮДЕНИЕ УКАЗАНИЙ РУКОВОДСТВА ПОЛЬЗОВАТЕЛЯ7 |                                                                 |        |
| 1.3    | ОБЩИЕ ПРАВИЛА ТЕХНИКИ БЕЗОПАСНОСТИ            |                                                                 |        |
| 1.4    | ОБЦ                                           | ЦИЕ ПРЕДУПРЕЖДЕНИЯ                                              | 8      |
| 1.5    | ΠPE                                           | ДУПРЕЖДЕНИЯ ПРИ РАБОТЕ С ЭЛЕКТРООБОРУДОВАНИЕМ                   | 10     |
| 1.6    | ΠPE                                           | ДУПРЕЖДЕНИЯ ПО ДАВЛЕНИЮ                                         | 11     |
| 1.7    | KATE                                          | ЕГОРИЯ ПЕРЕНАПРЯЖЕНИЯ                                           | 13     |
| 1.8    | ПОД                                           | ІГОТОВКА ПРИБОРА                                                | 13     |
| 1.8    | 3.1                                           | Первоначальная проверка                                         | 13     |
| 1.8    | 3.2                                           | Установка батареи                                               | 14     |
| 1.9    | ДETА                                          | ΑЛИ                                                             | 16     |
| 1.9    | 9.1                                           | Испытательный порт                                              | 17     |
| 1.9    | 9.2                                           | Пневматический клапан сброса избыточного давления               | 18     |
| 1.10   | SELE                                          | ECTOR                                                           | 18     |
| 1.1    | 10.1                                          | Насос                                                           | 19     |
| 1.1    | 10.2                                          | Регулятор объема                                                | 19     |
| 1.11   | ПРИ                                           | НАДЛЕЖНОСТИ:                                                    | 21     |
| 1.1    | 11.1                                          | Сумка для переноски (P/N IO611-CASE-1)                          | 21     |
| 1.1    | 11.2                                          | Блок аккумуляторных батарей (P/N IO611-BATTERY)                 | 21     |
| 1.1    | 11.3                                          | Сетевой адаптер (P/N IO620-PSU)                                 | 21     |
| 1.1    | 11.4                                          | Кабель USB (P/N IO620-USB-PC)                                   | 21     |
| 1.1    | 11.5                                          | Преобразователь для подключения IDOS к USB (P/N IO620-IDO<br>21 | S-USB) |
| 1.1    | 11.6                                          | Переходной кабель с USB на RS 232 (P/N 10620-USB-RS232)         | 22     |
| 1.1    | 11.7                                          | Грязевой влагоотделитель (P/N 10620-1DT621)                     | 22     |
| 1.1    | 11.8                                          | Пневматический шланг                                            | 22     |
| 1.1    | 11.9                                          | Комплект адаптеров давления                                     | 23     |

| Руково     | дств         | о пользователя D                                              | ruck DPI611      |
|------------|--------------|---------------------------------------------------------------|------------------|
| 1.1        | 1.10         | Адаптер компаратора (P/N 10620-COMP)                          |                  |
| 1.12       | РЕЖІ         | ЛМЫ РАБОТЫ УСТРОЙСТВА DRUCK DPI611                            |                  |
| 1.1        | 2.1          | Питание ВКЛ                                                   |                  |
| 1.1        | 2.2          | Питание ВЫКЛ                                                  |                  |
| 1.1        | 2.3          | Включение из режима ожидания                                  |                  |
| 1.13       | HABI         | ИГАЦИЯ                                                        | 27               |
| 1.1        | 3.1          | Установка даты, времени и языка                               |                  |
| 1.1        | 3.2          | Темы                                                          |                  |
| 1.1        | 3.3          | Руководство DRUCK DPI611                                      |                  |
| 1.14       | ОБН<br>30    | ОВЛЕНИЯ ПРОГРАММНОГО И МИКРОПРОГРАММНОГО О                    | БЕСПЕЧЕНИЯ       |
| 1.1        | 4.1          | Просмотр редакции ПО                                          |                  |
| 1.1        | 4.2          | Обновление ПО                                                 |                  |
| 1.1        | 4.3          | Обновление прикладногоПО                                      |                  |
| 1.1<br>0П6 | 4.4<br>ераці | Обновление операционной системы и программы<br>ионной системы | загрузчика<br>31 |
| 1.15       | TEXC         | ОБСЛУЖИВАНИЕ                                                  |                  |
| 1.1        | 5.1          | Очистка                                                       |                  |
| 1.1        | 5.2          | Замена батарей                                                |                  |
| 1.16       | BO3E         | ВРАТ ПРИБОРА                                                  |                  |
| 1.1        | 6.1          | Процедура возврата материала                                  |                  |
| 1.1        | 6.2          | Меры безопасности                                             |                  |
| 1.1        | 6.3          | Важное замечание                                              |                  |
| 1.1        | 6.4          | Утилизация прибора в Европейском союзе                        |                  |
| 1.1        | 6.5          | Для получения дополнительной информации, обращайте            | сь:34            |
| 1.17       | OKPJ         | /ЖАЮЩАЯ СРЕДА                                                 |                  |
| 1.18       | MAP          | КИРОВКА И СИМВОЛЫ                                             |                  |
| 2 ΟΠΕΡΑ    | АЦИИ         | 1                                                             |                  |
| 2.1        | ΟΠΕΙ         | РАЦИИ, СВЯЗАННЫЕ С ДАВЛЕНИЕМ ВОЗДУХА                          |                  |
| 2.1        | .1           | Введение                                                      |                  |
| 2.1        | .2           | Сброс давления                                                |                  |

| Руково, | дство пользователя                              | Druck DPI611     |  |
|---------|-------------------------------------------------|------------------|--|
| 2.1.    | Подключение/удаление тестируемого устройства    |                  |  |
| 2.1.    | 2.1.4 Операции с вакуумом или давлением         |                  |  |
| 2.2     | ОПЕРАЦИИ КАЛИБРАТОРА                            |                  |  |
| 2.2.    | Основная операция калибратора40                 |                  |  |
| 2.2.    | 2 Настройка опций утилиты функции               |                  |  |
| 2.2.    | 3 Опции дисплея измерений                       |                  |  |
| 2.2.    | 4 Примеры процедур                              |                  |  |
| 2.3     | КАЛИБРОВКА ДАВЛЕНИЯ                             | 61               |  |
| 2.3.    | 1 Настройка испытания на герметичность          |                  |  |
| 2.3.    | 2 Установка модуля давления на ноль             |                  |  |
| 2.3.    | 3 Индикация ошибок                              |                  |  |
| 2.4     | ИЗМЕРЕНИЕ ДАВЛЕНИЯ: Опция IDOS                  |                  |  |
| 2.4.    | 1 IDOS – Дополнительные инструкции по сборке    |                  |  |
| 2.4.    | 2 Функциональные процедуры IDOS                 |                  |  |
| 3 ΟΠΕΡΑ | ЦИЯ РЕГИСТРАЦИИ ДАННЫХ                          |                  |  |
| 3.1     | НАСТРОЙКА                                       | 71               |  |
| 3.2     | ОПЕРАЦИЯ                                        | 73               |  |
| 3.3     | ПРОСМОТР ФАЙЛА                                  |                  |  |
| 3.4     | УПРАВЛЕНИЕ ФАЙЛАМИ                              | 74               |  |
| 3.4.    | 1 Передача                                      | 74               |  |
| 3.4.    | 2 Стирание                                      | 75               |  |
| 3.4.    | 3 Состояние памяти                              | 75               |  |
| 3.5     | ФОРМАТ ДАННЫХ                                   |                  |  |
| 4 ДОКУМ | 1ЕНТАЦИЯ                                        | 77               |  |
| 4.1     | ANALYSIS (АНАЛИЗ)                               | 77               |  |
| 4.2     | НАСТРОЙКА                                       |                  |  |
| 4.2.    | 1 Определение контрольного канала               |                  |  |
| 4.2.    | 2 Определение каждого входного канала           |                  |  |
| 4.3     | ФУНКЦИЯ АНАЛИЗА                                 |                  |  |
| 4.4     | ПРОЦЕДУРА РАБОТЫ                                |                  |  |
| 4.4.    | 1 Последовательность выгрузки и загрузки файла. |                  |  |
| Страни  | ца <b>5</b> из <b>102</b>                       | KR0571 издание 1 |  |

| Руковс | рдство пользователя                              | Druck DPI611 |
|--------|--------------------------------------------------|--------------|
| 5 КАЛИ | БРОВКА                                           |              |
| 5.1    | ОБЩИЕ СВЕДЕНИЯ                                   |              |
| 5.2    | ПРОВЕРКА КАЛИБРОВКИ                              |              |
| 5.3    | РЕГУЛИРОВКА КАЛИБРОВКИ                           |              |
| 5.4    | ПЕРЕД ЗАПУСКОМ                                   |              |
| 5.5    | ПРОЦЕДУРЫ: ТОК (измерение)                       |              |
| 5.6    | ПРОЦЕДУРЫ: ТОК (источник)                        |              |
| 5.7    | ПРОЦЕДУРЫ: мВ/Вольт постоянного тока (измерение) |              |
| 5.8    | ПРОЦЕДУРЫ: Вольт постоянного тока (источник)     |              |
| 5.9    | ПРОЦЕДУРЫ: ИНДИКАТОР ДАВЛЕНИЯ                    |              |
| 5.10   | ПРОЦЕДУРЫ: IDOS UPM                              |              |
| 6 ОБЩІ | ИЕ ТЕХНИЧЕСКИЕ УСЛОВИЯ                           |              |
| 7 NPOV | ІЗВОДИТЕЛЬ                                       |              |

# 1 ВВЕДЕНИЕ

Druck DPI611 представляет собой прибор с батарейным питанием для выполнения операций по калибровке давления и электричества. Druck DPI611 также является источником питания и исполняет функции пользовательского интерфейса для всех дополнительных позиций.

# 1.1 ОБОРУДОВАНИЕ В КОРОБКЕ

Вместе с Druck DPI611 поставляются следующие позиции:

- Стандартные батарейки размером АА
- Адаптеры давления 1/8" NPT и BSP
- Комплект из четырех испытательных проводов
- Руководство по технике безопасности и быстрому запуску
- Стилус

# 1.2 СОБЛЮДЕНИЕ УКАЗАНИЙ РУКОВОДСТВА ПОЛЬЗОВАТЕЛЯ

В данном руководстве содержится информация по технике безопасности и установке батареи для Druck DPI611. Пользователь чтобы несет ответственность 30 TO. весь персонал. задействованный В эксплуатации И техобслуживании оборудования. был надлежащим образом обучен И квалифицирован. Перед эксплуатацией или использованием оборудования, следует прочесть и соблюдать все разделы, ПРЕДУПРЕЖДЕНИЯ и требования ВНИМАНИЯ, включая все приведенные в Руководстве по технике безопасности и быстрому запуску.

# 1.3 ОБЩИЕ ПРАВИЛА ТЕХНИКИ БЕЗОПАСНОСТИ

Прочитайте и соблюдайте все местные нормы техники безопасности и охране здоровья операторов, а также описание процедур по безопасной работе и информацию о практических способах выполнения процедур или задач.

- Для работы и техобслуживания оборудования используйте только одобренные инструменты, расходные материалы и запчасти.
- Ознакомьтесь со всеми используемыми символами
   ПРЕДУПРЕЖДЕНИЙ и соблюдайте их указания.
- Удостоверьтесь в том, что:
  - а) все рабочие области чисты и в них ненужных инструментов, оборудования и материалов;
  - b) все ненужные расходные материалы утилизированы в соответствии с местными нормами техники безопасности и охране здоровья и окружающей среды.

# 1.4 ОБЩИЕ ПРЕДУПРЕЖДЕНИЯ

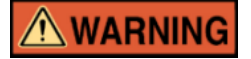

- Игнорирование установленных пределов относительно приборов или соответствующих принадлежностей создает опасность. Это может привести к травмам.
- Если оборудование используется в целях, не указанных производителем, защита, обеспечиваемая оборудованием, может быть ослаблена.

- Не используйте прибор в местах, где есть взрывоопасный газ, пары или пыль. В этом случае существует опасность взрыва.
- Удостоверьтесь, что все оборудование находится в рабочем состоянии.
- Используйте оборудование только в целях, для которых оно предназначено.
- Используйте все применимое оборудование индивидуальной защиты.
- При работе с сенсорным экраном не используйте острые предметы.

# 1.5 ПРЕДУПРЕЖДЕНИЯ ПРИ РАБОТЕ С ЭЛЕКТРООБОРУДОВАНИЕМ

# 

- Вход постоянного тока для DPI611 рассчитан на 5В (+/-5 %)
   4 А.
- Внешние контуры должны иметь соответствующую изоляцию при подводе к питающей сети.
- Во избежание поражения электрическим током или повреждения прибора не подавайте на клеммы или на участке между клеммами и клеммой заземления (земля) напряжение более 30 В САТ I.
- В данном приборе используются стандартные батареи размера АА. Во избежание взрыва или возгорания не допускайте короткого замыкания.
- Диапазон электропитания для дополнительного блока питания составляет 100 – 260 В перем. тока, от 50 до 60 Гц, 250 мА, категория электромонтажа САТ II.
- При использовании дополнительного блока питания установите источник питания так, чтобы не препятствовать доступу к устройству отключения питания.
- Помните о том, что диапазон рабочей температуры и температуры хранения дополнительного блока питания не соответствует диапазону температур DPI611. Диапазон рабочей температуры сетевого блока питания составляет от 0 °C до +40 °C, диапазон температуры хранения – от -40 °C до +70 °C.

#### Druck DPI611

- Чтобы убедиться, что на дисплее отображаются правильные данные, отсоедините испытательные провода перед включением питания или установите другую функцию измерения или источника.
- Не допускайте загрязнения проводов.

#### 1.6 ПРЕДУПРЕЖДЕНИЯ ПО ДАВЛЕНИЮ

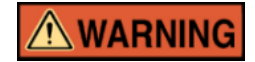

- Некоторые смеси жидкости и газа опасны. Сюда относятся смеси, образующиеся вследствие загрязнения. Проследите за тем, чтобы оборудование можно было безопасно использовать с необходимыми средами.
- Подключение внешнего источника давления к точке измерения давления DPI611 является опасным.
   Используйте только внутренний механизм для установки и контроля давления в точке измерения давления.
- Для предотвращения опасного снижения давления перекройте систему и выпустите из нее воздух, прежде чем отсоединить нагнетательную линию.
- Для предотвращения опасного снижения давления проследите, чтобы все соответствующие трубы, шланги и оборудование были рассчитаны на надлежащее номинальное давление, были безопасны в использовании и правильно подключены.

- В целях предотвращения повреждения калибратора
   DPI611 используйте его только в заданных пределах давления.
- Не превышайте максимальные значения давления, указанные в соответствующем руководстве по использованию компонента для тестируемого блока.
- При сбросе в атмосферу уменьшайте давление постепенно.
- Осторожно сбросьте давление во всех трубах до атмосферного, перед тем как отключить или подключить их к тестируемому блоку.
- Соблюдайте абсолютную чистоту во время использования прибора.
- Загрязненное оборудование, подключенное к этому прибору, может привести к серьезным повреждениям.
- Подключайте к прибору только чистое оборудование.
   Чтобы предотвратить загрязнение, рекомендуется использовать грязевой влагоотделитель (см. раздел 1.11.7).
- При работе с давлением всегда носите соответствующие средства защиты глаз.

# 1.7 КАТЕГОРИЯ ПЕРЕНАПРЯЖЕНИЯ

Следующее краткое описание категорий в отношении перенапряжения при установке и измерении составлено на основе стандарта IEC61010-1. Категории перенапряжения указывают на важность переходных состояний при перенапряжении.

| Табл. | 1-1 |
|-------|-----|
|-------|-----|

| Категория<br>перенапряжения | Описание                                                                                                    |
|-----------------------------|----------------------------------------------------------------------------------------------------|
| CAT I                       | Категория перенапряжения I охватывает<br>переходные состояния при перенапряжении<br>минимальной важности. Как правило,<br>оборудование САТ I разработано не для прямого<br>подключения к питающей сети. Примерами<br>оборудования САТ I являются устройства с<br>питанием от технологического контура. |
| CAT II                      | Категория перенапряжения II описывает<br>электрическую систему, где обычно подключается<br>однофазное оборудование. Примерами такого<br>оборудования являются бытовая техника и<br>переносные инструменты.                                                                                             |

# 1.8 ПОДГОТОВКА ПРИБОРА

При получении прибора проверьте содержимое коробки в соответствии с перечнем принадлежностей, *см. раздел 1.11.* Рекомендуется сохранить коробку и упаковку для будущего использования.

#### 1.8.1 Первоначальная проверка

Перед тем как использовать прибор в первый раз:

- Удостоверьтесь в отсутствии повреждений прибора и в том, что все компоненты на месте; см. раздел 1.11.
- Удалите полимерную пленку, защищающую дисплей.

#### 1.8.2 Установка батареи

- Снимите крышку батареи, ослабив крепежный винт крышки батареи и подняв крышку вверх.
- Поместите батареи в батарейный отсек, соблюдая правильную полярность (+/-).
  - Установите крышку батарейного отсека на место,
     вставив выступы в
     пазы (А), и прижмите крышку, затянув крепежный
     винт. (См. Рис. 1-1.)

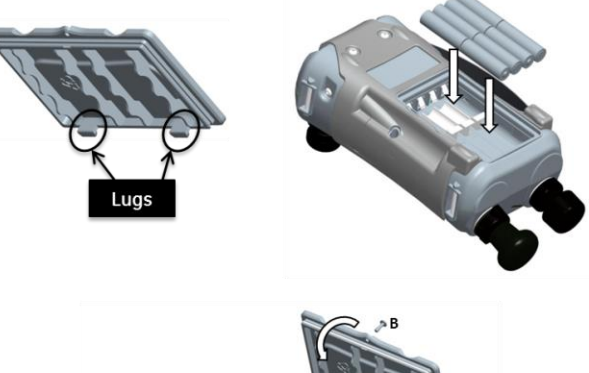

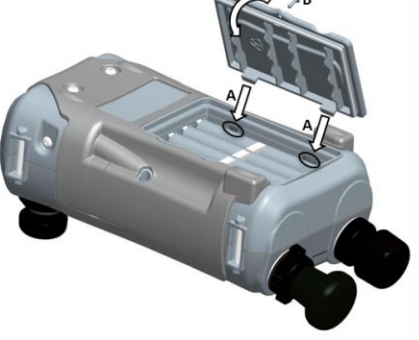

Рис. 1-1 Установка крышки батареи

1.9 ДЕТАЛИ

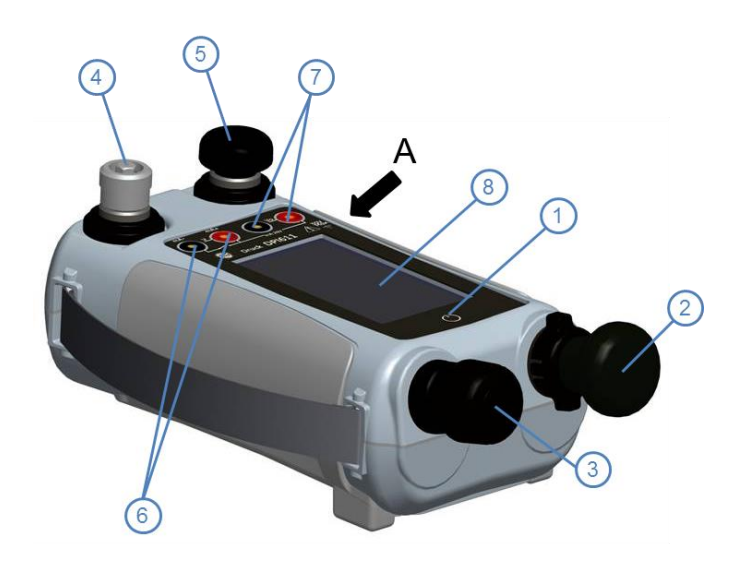

**VIEWA** 

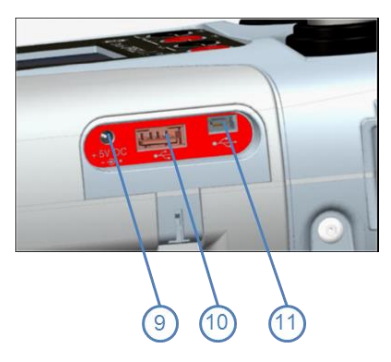

Рис. 1-2 Калибратор давления DPI611

#### Табл. 1-2

| 1  | Кнопка ВКЛ./ВЫКЛ.                                                                                                    |
|----|----------------------------------------------------------------------------------------------------|
| 2  | Механизм насоса и переключатель давления/вакуума:                                                                                  |
| 3  | Пневматический регулятор объема.                                                                                                   |
| 4  | Тестовый порт: для подключения тестируемого<br>устройства.                                                                         |
| 5  | Пневматический клапан сброса давления для сброса<br>давления в системе.                                                            |
| 6  | Электрические разъемы для: измерения напряжения (В);<br>тока (мА+, мА-); переключения.                                             |
| 7  | Изолированные электрические разъемы для: источника напряжения (10 В); подачи с питанием от контура 24 В (24 В).                    |
| 8  | Жидкокристаллический дисплей (ЖКД): цветной дисплей<br>с сенсорным экраном. Для выбора слегка коснитесь<br>нужной области дисплея. |
| 9  | Входное гнездо питания +5 В пост. тока.                                                                                            |
| 10 | USB-разъем типа А для подключения внешних<br>периферийных устройств (флэш-памяти USB или<br>дополнительных внешних модулей).       |
| 11 | Разъем USB mini типа В для подключения к компьютеру.                                                                               |

#### 1.9.1 Испытательный порт

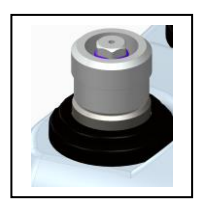

Рис. 1-3 Испытательны й порт

тестируемого Для подключения устройства в испытательном порте используются адаптеры давления "Quick fit"; см. раздел 1.11. Их легко можно СНЯТЬ, заменить или раздел установить; 2.1.3 CM. (Подключение/удаление тестируемого устройства).

# 1.9.2 Пневматический клапан сброса избыточного давления

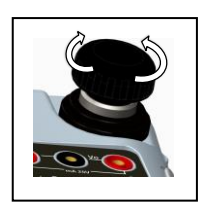

Рис. 1-4 Клапан сброса избыточного давления

Это игольчатый клапан, который обеспечивает выход давления или вакуума или герметизацию системы.

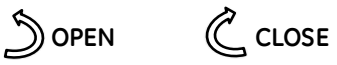

Затягивать нужно только от руки. Не допускайте чрезмерного затягивания, это может привести к повреждению уплотнения и к утечке.

# 1.10 SELECTOR

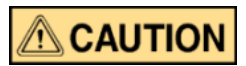

Перед тем как повернуть переключатель вакуума/давления в сектор или -, полностью сбросьте давление. Внезапное повышение давлени в механизме насоса может привести к повреждению.

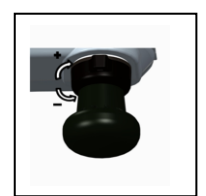

Рис. 1-5 Переключатель

Этот элемент управления используется для выбора режима работы прибора (давление или вакуум). Чтобы предотвратить утечку давления, поверните переключатель до конца по часовой стрелке или против часовой стрелки.

(+): давление; (-): вакуум

# Руководство пользователя 1.10.1 Насос

# Druck DPI611

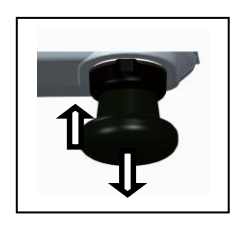

Рис. 1-6 Насос

После выбора режима работы прибора (давление или вакуум) (см. раздел 1.10) произведите герметизацию системы (см. раздел 1.9.2) и используйте насос для установки необходимого давления или вакуума.

Затем можно произвести окончательную регулировку с помощью регулятора объема (см. *раздел 1.10.2*).

#### 1.10.2 Регулятор объема

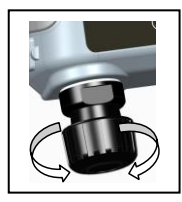

Рис. 1-7 Регулятор объема

Этот элемент управления используется для увеличения или уменьшения давления/вакуума.

Перед выполнением герметизации системы (*см. раздел 1.9.2*) установите этот регулятор в нужное положение:

В ряде случаев регулятор следует повернуть против часовой стрелки всего лишь на несколько оборотов. Это позволит произвести точную регулировку давления/вакуума.

После создания необходимого давления или вакуума при помощи

Druck DPI611 насоса (см. раздел 1.10.1) используйте регулятор объема, чтобы произвести точную настройку.

#### 1.11 ПРИНАДЛЕЖНОСТИ:

#### 1.11.1 Сумка для переноски (P/N IO611-CASE-1)

Сумка для переноски из специальной ткани с ремнем для переноски позволяет использовать устройство DPI611, не вынимая его из сумки.

#### 1.11.2 Блок аккумуляторных батарей (P/N IO611-BATTERY)

Используется вместо батареек АА. Блок батарей заряжается в приборе.

#### 1.11.3 Сетевой адаптер (P/N IO620-PSU)

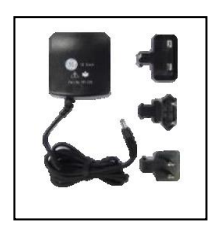

Предусмотрены сетевой адаптер с универсальным входом (входное напряжение от 100 до 240 В перем. тока, 50/60Гц) и адаптеры для сетевых розеток.

# 1.11.4 Кабель USB (P/N IO620-USB-PC)

Для подключения DPI611 к ПК.

#### 1.11.5 Преобразователь для подключения IDOS к USB (P/N IO620-IDOS-USB)

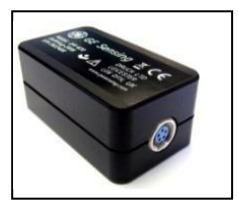

Позволяет подключать универсальный модуль давления IDOS к DPI611. Кабель USB (P/N IO620-USB-PC) также необходим для

Druck DPI611

подключения преобразователя к порту USB устройства DPI611.

# 1.11.6 Переходной кабель с USB на RS 232 (P/N IO620-USB-RS232)

Для подключения DPI611 к интерфейсу RS232.

# 1.11.7 Грязевой влагоотделитель (P/N IO620-IDT621)

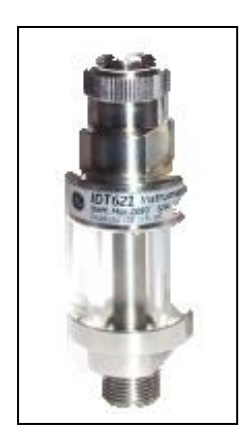

Препятствует загрязнению пневматической системы DPI611 и перекрестному загрязнению одного тестируемого устройства другим. Влагоотделитель подключается напрямую к порту для подключения напорной линии И моделирует быстродействующий разъем DPI611, обеспечивая совместимость CO стандартными адаптерами, наборами адаптеров и шлангами.

#### 1.11.8 Пневматический шланг

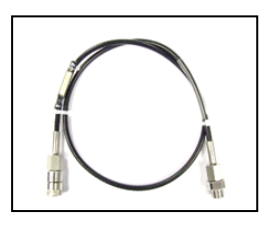

Пневматический шланг высокого давления предназначен для давления 400 бар (5800 фунтов на кв. дюйм). Шланг подключается напрямую к порту для подключения напорной линии устройства DPI611 и моделирует быстродействующий разъем, обеспечивая совместимость

Druck DPI611

с поставляемыми стандартными адаптерами и другими наборами

адаптеров.

P/N IO620-HOSE-P1: пневматический шланг с адаптером длиной 1м/3,2 фута
P/N IO620-HOSE-P2: пневматический шланг с адаптером длиной 2м/6,4 фута

# 1.11.9 Комплект адаптеров давления

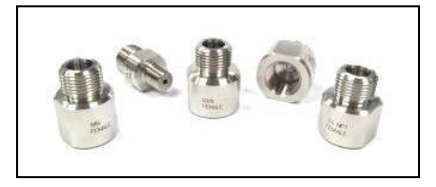

Комплект адаптеров контрольной точки для подключения к порту для подключения напорной линии устройства DPI611 без использования инструмента или удлинительные шланги для тестируемого устройства.

P/N IO620-BSP: наружная резьба G1/8 и наружная резьба G1/4, внутренняя резьба G1/4, внутренняя резьба G3/8 и внутренняя резьба G1/2.

Р/N Ю620-NPT: наружная резьба 1/8" и наружная резьба

1/4", внутренняя резьба 1/4", внутренняя резьба 3/8" и внутренняя резьба 1/2".

P/N IO620-MET: внутренняя резьба 14 мм и внутренняя резьба 20 мм.

# 1.11.10 Адаптер компаратора (P/N IO620-COMP)

# Druck DPI611

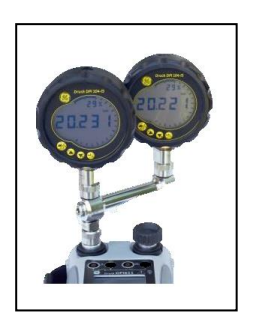

Для большей эффективности можно подключить одновременно два тестируемых устройства. Адаптер подсоединяется порту К для напорной подключения линии устройства DPI611 и имеет два выпускных отверстия. Он совместим с стандартными поставляемыми адаптерами и наборами адаптеров.

# 1.12 РЕЖИМЫ РАБОТЫ УСТРОЙСТВА DRUCK DPI611

#### 1.12.1 Питание ВКЛ.

В выключенном состоянии кратковременно нажмите

кнопку питания – должен появиться логотип GE.

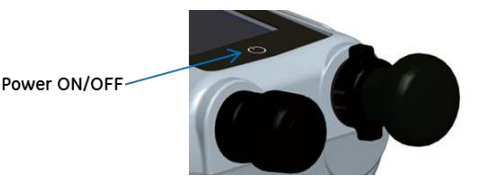

Рис. 1-8 Кнопка питания

#### 1.12.2 Питание ВЫКЛ.

Нажмите и отпустите кнопку питания.

В появившемся окне POWERDOWN OPTIONS (Функции

выключения питания) выберите SWITCH OFF (Выключение).

| POWERDOWN OPTIONS |
|-------------------|
| SWITCH OFF        |
| GO TO STANDBY     |
| CANCEL            |

#### Рис. 1-9 Функции отключения питания

SWITCH OFF (ВЫКЛЮЧЕНИЕ) – Полное отключение питания

DPI611 – Рекомендуется, если блок не будет использоваться в течение нескольких часов

## Druck DPI611

(рекомендуется полная перезагрузка при следующем

включении питания).

**GO TO STANDBY** (ПЕРЕХОД В РЕЖИМ ОЖИДАНИЯ) – DPI611 находится в режиме ожидания – Сокращение потребления питания, в отличие от рабочего режима. Рекомендуется в том случае, если блок не будет использоваться в течение какого-то короткого времени. (DPI611 быстро включается из режима ОЖИДАНИЯ.)

**CANCEL (ОТМЕНА)** – Коснитесь функции CANCEL (ОТМЕНА), если не хотите выключить прибор или переключить в режим ожидания.

#### 1.12.3 Включение из режима ожидания

При включении прибора из режима ожидания всегда открывает последний экран, который отображался перед переходом в режим ожидания.

#### 1.13 НАВИГАЦИЯ

При включении DPI611 отображается экран Dashboard управления). Пользователь должен (Панель выбрать нужную функцию, прикоснувшись к соответствующему значку. Навигация ПО функциональным экранам выполняется путем перемещения пальцем по экрану справа налево. Навигация ΠО меню СПИСКОВ осуществляется путем перемещения пальцем по экрану вверх и вниз.

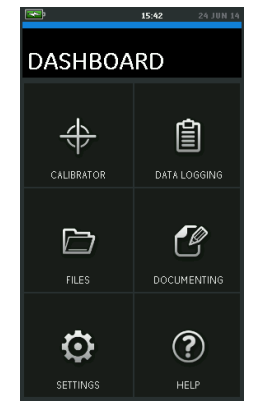

Рис. 1-10 Панель управления

#### 1.13.1 Установка даты, времени и языка

Для доступа в меню Date (Дата), Time (Время) и Language (Язык) выберите:

# DASHBOARD >> 🧔 SETTINGS >> DATE

**Примечание.** DPI611 сохраняет показания даты и времени в течение 30 дней после извлечения батарей. В случае утери данных даты и времени замените батареи, подключите сетевой адаптер к DPI611 и оставьте его включенным на 50 часов для полной зарядки батарейки часов.

#### 1.13.2 Темы

На выбор есть две темы: Dark (Темный) and Light (Светлый); выберите нужную тему для уровня параметра Ambient light (Внешнее освещение). Выберите:

# DASHBOARD >> 🧿 SETTINGS >> THEME

#### 1.13.3 Руководство DRUCK DPI611

Нажмите значок Help (Справка) в экране Dashboard (Панель управления), чтобы открыть руководство. Руководство можно загрузить на флэш-карту для просмотра или печати на удаленном ПК.

DASHBOARD>> 🕐 HELP

# 1.14 ОБНОВЛЕНИЯ ПРОГРАММНОГО И МИКРОПРОГРАММНОГО ОБЕСПЕЧЕНИЯ

#### 1.14.1 Просмотр редакции ПО

Редакции ПО, загруженные на DPI611, можно просмотреть, выбрав:

DASHBOARD >> 😧 SETTINGS >> STATUS >> SOFTWARE BUILD

**Примечание.** Если номер редакции ПО выделен красным, доступно его обновление.

#### 1.14.2 Обновление ПО

Чтобы загрузить файлы на флэш-накопитель USB, следуйте инструкциям на веб-сайте.

www.ge-mcs.com

# DASHBOARD >> 🔯 SETTINGS >> ADVANCED

Введите PIN-код для калибровки: 5487; выберите кнопку

 и продолжите обновление с помощью одной из следующих операций.

# 1.14.3 Обновление прикладногоПО

- 1. Скопируйте папку приложения 'АМС' в корневой каталог флэш-накопителя USB.
- Вставьте флэш-накопитель USB в USB-разъем типа А.
- 3. Выберите: APPLICATION
- 4. Следуйте инструкциям на экране.

# 1.14.4 Обновление операционной системы и программы загрузчика операционной системы

- 1. Скопируйте папку 'OS' в корневой каталог флэшнакопителя USB.
- 2. Вставьте флэш-накопитель USB в USB-разъем типа А.
- 3. Выберите: OPERATING SYSTEM
- 4. Следуйте инструкциям на экране.

**Примечание.** Загрузчик операционной системы может быть обновлен только как часть обновления операционной системы.

# Примечания.

- Если во время обновления произойдет ошибка и не будет файлов для загрузки, завершите процедуру, следуя инструкциям на экране.
- Если обновление завершено нормально, первое время сенсорный экран может работать медленнее (в течение примерно 30 секунд).
- Чтобы удостовериться, что обновление завершено надлежащим образом, воспользуйтесь меню Status (Состояние).

# 1.15 ТЕХОБСЛУЖИВАНИЕ

Прибор DPI611 не содержит деталей, которые требовали бы техобслуживания со стороны пользователя, и должен быть возвращен в центр технического обслуживания GE или другому уполномоченному сервисному агенту для выполнения ремонта.

Не утилизируйте данный продукт вместе с бытовыми отходами. Обратитесь в утвержденную организацию,

которая собирает и/или перерабатывает отходы электрического и электронного оборудования.

Для получения более подробной информации свяжитесь с нашим отделом по работе с клиентами на веб-сайте www.ge-mcs.com

#### 1.15.1 Очистка

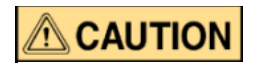

Не используйте растворители и абразивные материалы. Для очистки корпуса и дисплея используйте влажную ткань без ворса и слабый моющий раствор.

#### 1.15.2 Замена батарей

Чтобы заменить батареи, см. раздел 1.8.2. Затем установите крышку на место.

Все параметры конфигурации остаются сохраненными в

памяти.

#### 1.16 ВОЗВРАТ ПРИБОРА

#### 1.16.1 Процедура возврата материала

Если прибор непригоден для использования и требует ремонта, верните его в центр технического обслуживания GE или уполномоченным сервисным агентам.

Веб-сайт: <u>www.ge-mcs.com</u>

Свяжитесь с центром технического обслуживания GE по телефону, факсу или

электронной почте, чтобы получить номер разрешения на возврат материала (RMA), предоставив следующую информацию:

- изделие (например, Druck DPI611)
- серийный номер
- неисправные детали/необходимая работа
- рабочие условия

#### 1.16.2 Меры безопасности

Предоставьте информацию о том, было ли изделие в контакте с вредными или токсичными веществами, и соответствующие справки: паспорт безопасности вещества (MSDS) и/или из Правил контроля за веществами, опасными для здоровья (COSHH), а также сообщите о мерах предосторожности, которые следует принимать при обращении с изделием.

#### 1.16.3 Важное замечание

Не используйте неразрешенные источники для обслуживания данного оборудования, поскольку это приведет к нарушению гарантии и может послужить препятствием для дальнейшей работы.

При утилизации использованного оборудования и батарей соблюдайте местные процедуры по обеспечению безопасности и защите здоровья.

# 1.16.4 Утилизация прибора в Европейском союзе

Не утилизируйте данный продукт и его батареи вместе с бытовыми отходами.

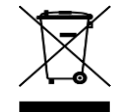

Обратитесь в утвержденную организацию, которая собирает и/или перерабатывает соответствующие отходы.

#### 1.16.5 Для получения дополнительной информации, обращайтесь:

в Отдел по работе с клиентами GE Sensing:

www.ge-mcs.com

#### 1.17 ОКРУЖАЮЩАЯ СРЕДА

Для отгрузки и хранения применяются следующие условия: диапазон температур – от -20 °С до +70 °С (от -40 °F до

+158 °F)

высота над уровнем моря – до 15000 футов (4570 метров).

# 1.18 МАРКИРОВКА И СИМВОЛЫ

| CE       | Соответствие директивам Европейского союза                                             |
|----------|----------------------------------------------------------------------------------------|
| ●        | USB-порты: тип А; мини-разъем типа В                                                   |
| <u> </u> | Заземление (земля)                                                                     |
| ୍ରତ +    | Полярность адаптера DC: центральная часть<br>штепсельной вилки – отрицательный контакт |
#### 2 ОПЕРАЦИИ

### 2.1 ОПЕРАЦИИ, СВЯЗАННЫЕ С ДАВЛЕНИЕМ ВОЗДУХА

#### 2.1.1 Введение

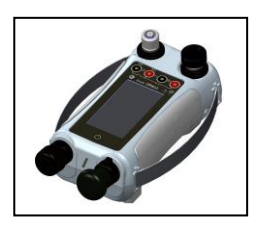

Рис. 2-1 Калибратор давления DPI611

В данном разделе приведены примеры подключения и использования калибратора давления DPI611 для операций с давлением и вакуумом.

Перед запуском:

- Прочтите и изучите раздел "Безопасность".
- Удостоверьтесь в отсутствии повреждений прибора и в том, что все компоненты на месте.

#### 2.1.2 Сброс давления

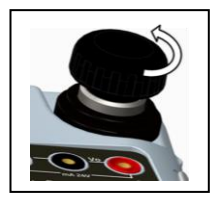

Рис. 2-2 Клапан сброса

Чтобы полностью сбросить давление в приборе, откройте клапан сброса давления, повернув его против часовой стрелки (1 оборот).

Чтобы контролировать изменение давления (например, перейти к другому испытательному давлению или пропустить его), используйте регулятор объема (см. раздел 1.10.2) или откройте и закройте клапан сброса давления.

#### 2.1.3 Подключение/удаление тестируемого устройства

Газы, находящиеся под давлением, опасны. Перед тем как подключить или отключить оборудование, работающее под давлением, полностью сбросьте давление, соблюдая меры безопасности.

## 

Чтобы предотвратить повреждение прибора, не допускайте попадания грязи в гидродинамический механизм. Перед тем как установить оборудование, убедитесь в его чистоте.

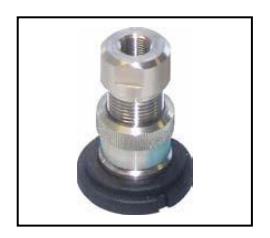

Рис. 2-3 Порт для подключения

В испытательном порте используются адаптеры давления "Quick fit"; *см. раздел 1.11* (Принадлежности). Их легко можно снять, заменить и установить (см. Рис. 2-4).

#### а. Процедура подключения

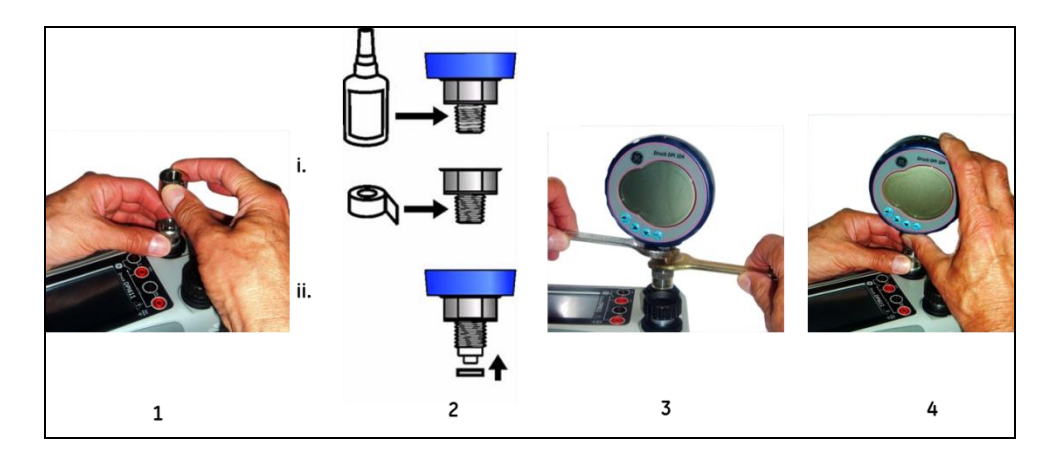

Рис. 2-4 Подключение / отсоединение напорных соединений

| Шаг | Процедура                                            |  |  |  |
|-----|------------------------------------------------------|--|--|--|
| 1   | Отсоедините адаптер                                  |  |  |  |
| 2   | Используйте соответствующее уплотнение для           |  |  |  |
|     | напорного соединения:                                |  |  |  |
|     | i. тип NPT (нормальная трубная резьба): нанесите     |  |  |  |
|     | соответствующий герметик на резьбу.                  |  |  |  |
|     | ii. тип BSP (британская трубная коническая резьба)   |  |  |  |
|     | (параллельно): внизу рекомендуем использовать        |  |  |  |
|     | резинометаллическое кольцо.                          |  |  |  |
| 3   | Подсоедините адаптер к устройству; если необходимо,  |  |  |  |
|     | используйте один из предлагаемых адаптеров,          |  |  |  |
|     | перечисленных в разделе 1.11 (Принадлежности), затем |  |  |  |
|     | затяните с указанным моментом затяжки.               |  |  |  |
| 4   | Снова подсоедините адаптер к испытательному порту    |  |  |  |
|     | и затяните его рукой до отказа.                      |  |  |  |

#### b. Процедура отсоединения

Чтобы отсоединить устройство, сначала сбросьте давление (см. раздел 0). Затем можно выполнить шаги 4, 3 и 1, указанные в разделе 2.1.3, но сделать это нужно в обратном порядке.

4

#### 2.1.4 Операции с вакуумом или давлением

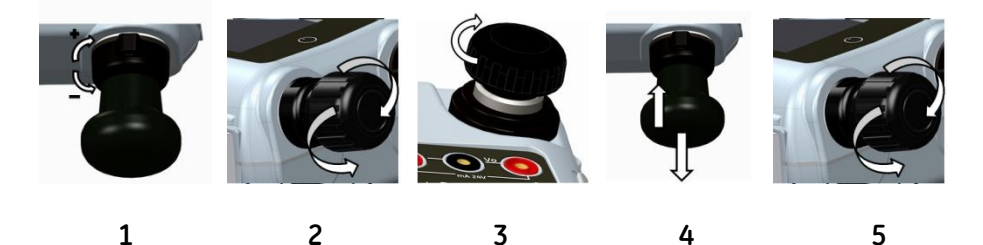

Рис. 2-5 Операции с вакуумом или давлением

| Шаг | Процедура (с           |  |  |  |  |
|-----|------------------------|--|--|--|--|
| 1   |                        |  |  |  |  |
| -   | работы с вакуумом (-). |  |  |  |  |
| 2   | Чтобы произвести       |  |  |  |  |
|     | аналогичную            |  |  |  |  |
|     | регулировку (вверх или |  |  |  |  |
|     | вниз) в конце          |  |  |  |  |
|     | процедуры, установите  |  |  |  |  |
|     | регулятор объема в     |  |  |  |  |
|     | середину рабочего      |  |  |  |  |
|     | диапазона.             |  |  |  |  |
| 3   | Перекройте систему.    |  |  |  |  |
| 4   | Используйте насос,     |  |  |  |  |
|     | чтобы установить       |  |  |  |  |
|     | максимальный объем     |  |  |  |  |
|     | или настроить объем,   |  |  |  |  |
|     | который вы хотите.     |  |  |  |  |
| 5   |                        |  |  |  |  |
|     | Отрегулируйте вакуум   |  |  |  |  |
|     | (+ уменьшение; -       |  |  |  |  |
|     | увеличение).           |  |  |  |  |

Табл. 2-2

| . 30/11 2 0 |                         |  |  |  |  |  |
|-------------|-------------------------|--|--|--|--|--|
| Шаг         | Процедура (с            |  |  |  |  |  |
| Шй.         | давлением)              |  |  |  |  |  |
| 1           | Установите режим        |  |  |  |  |  |
|             | работы с давлением (+). |  |  |  |  |  |
| 2           | Чтобы произвести        |  |  |  |  |  |
|             | аналогичную             |  |  |  |  |  |
|             | регулировку (вверх или  |  |  |  |  |  |
|             | вниз) в конце           |  |  |  |  |  |
|             | процедуры, установите   |  |  |  |  |  |
|             | регулятор объема в      |  |  |  |  |  |
|             | середину рабочего       |  |  |  |  |  |
|             | диапазона.              |  |  |  |  |  |
| 3           | Перекройте систему.     |  |  |  |  |  |
| 4           | Используйте насос,      |  |  |  |  |  |
|             | чтобы создать           |  |  |  |  |  |
|             | максимальное или        |  |  |  |  |  |
|             | нужное вам давление.    |  |  |  |  |  |
|             |                         |  |  |  |  |  |
| 5           | Отрегулируйте           |  |  |  |  |  |
|             | давление                |  |  |  |  |  |
|             | (+ уменьшение; -        |  |  |  |  |  |
|             | увеличение).            |  |  |  |  |  |

Табл 2-3

### 2.2 ОПЕРАЦИИ КАЛИБРАТОРА

### 2.2.1 Основная операция калибратора

1. Выберите:

2. Выберите канал, выполнив следующие действия.

• Перейдите в меню TASK MENU (МЕНЮ ЗАДАЧ)

путем перемещения пальцем по экрану справа налево.

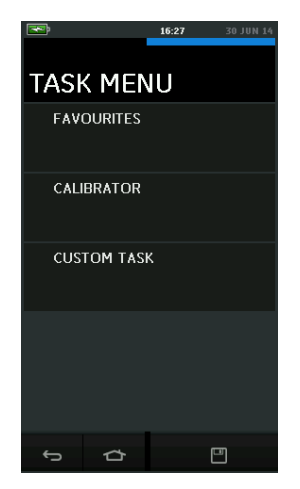

Рис. 2-6 Меню задач

#### а) Калибратор

 Выберите в меню TASK MENU (МЕНЮ ЗАДАЧ) пункт CALIBRATOR (КАЛИБРАТОР).
 Это позволяет пользователю выбирать из часто используемых комбинаций функций.

#### Druck DPI611

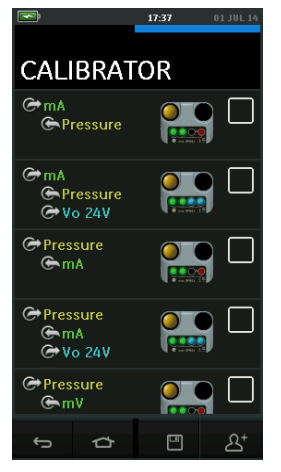

Рис. 2-7 Калибратор

- II. Выберите нужную ЗАДАЧУ, прикоснувшись к соответствующему тексту или схеме. DPI611 произведет установку функций и вернется к основному экрану Калибратора. Например, чтобы произвести тестирование преобразователя давления, выберите:
  - a. Pressure (Давление)
  - b. mA (MA)
  - с. Vo 24 V (Напр. 24 В)

DPI611 произведет установку и измерение давления. Подайте питание на преобразователь и измерьте ток на выходе (в мА).

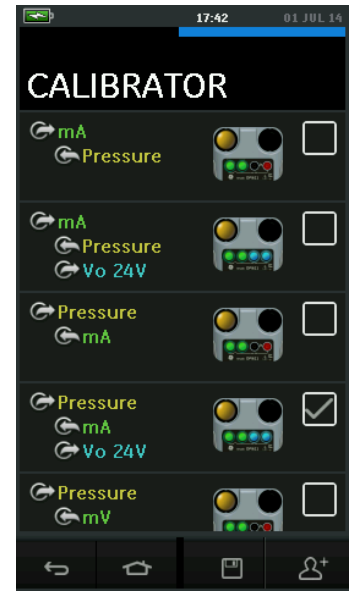

Рис. 2-8 Калибратор с выбранной функцией

III. ТАЅКЅ (ЗАДАЧИ) можно скопировать в раздел FAVOURITES (ИЗБРАННОЕ), выполнив операции выбора, как показано на Рис. 2-8, и затем выбрав опцию Сору Task
 (Копировать задачу) 24<sup>+</sup>.

Если нужная задача недоступна как задача по умолчанию (Default), с помощью функции CUSTOM TASK (НАСТРАИВАЕМАЯ ЗАДАЧА) нужно создать новую задачу.

### b) Сохранение задач

В любой момент выполнения операций в меню TASK MENU (МЕНЮ ЗАДАЧ) текущие активные задачи можно сохранить в разделе FAVOURITES

(ИЗБРАННОЕ), выбрав Save Task (Сохранить задачу).

Примечание. Сохраненная функция – это та функция, которая активна в настоящий момент в окне калибратора. Это НЕ выбранная задача – см. СОРҮ ТАЅК (КОПИРОВАТЬ ЗАДАЧУ), чтобы скопировать выбранную задачу в Избранное.

### с) Избранное

 При выборе раздела FAVOURITES (ИЗБРАННОЕ) в TASK MENU (МЕНЮ ЗАДАЧ) осуществляется выбор всех SAVED (СОХРАНЕННЫХ) и СОРІЕД (СКОПИРОВАННЫХ) задач.

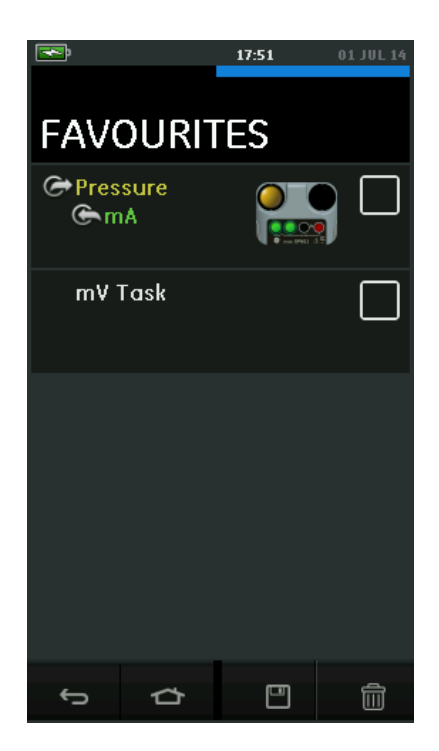

Рис. 2-9 Избранное

- II. Выберите нужную ЗАДАЧУ (TASK), прикоснувшись к соответствующему тексту или схеме. DPI611 настроит функции и вернется к основному экрану Калибратора.
- III. Задачу можно удалить путем выбора функции DELETE (УДАЛИТЬ) Ш.

#### d) Настраиваемая задача

I. Выберите опцию CUSTOM TASK
 (НАСТРАИВАЕМАЯ ЗАДАЧА) в меню TASK
 MENU (МЕНЮ ЗАДАЧ).

Это позволит пользователю настроить каналы электросети (Electrical), давления (Pressure) и USB (IDOS).

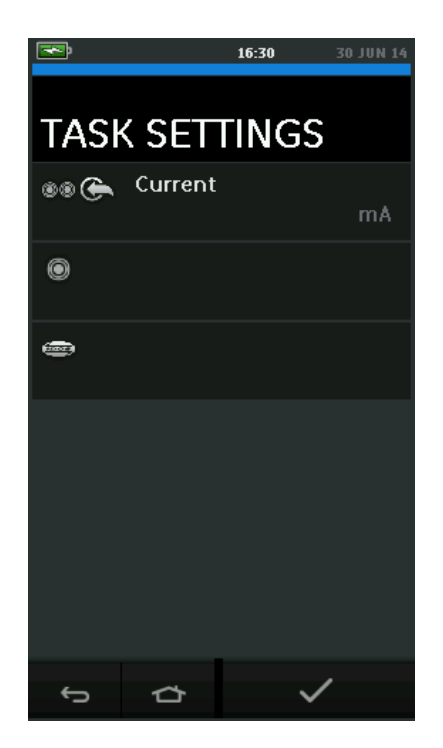

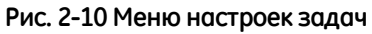

II. Выберите <sup>●</sup> ●, чтобы войти в меню CHANNEL SETTINGS (НАСТРОЙКИ КАНАЛА).

• используется для измерений давления.

(см. раздел 2.3).

ШОС используется для внешних датчиков IDOS. (см. раздел 2.4).

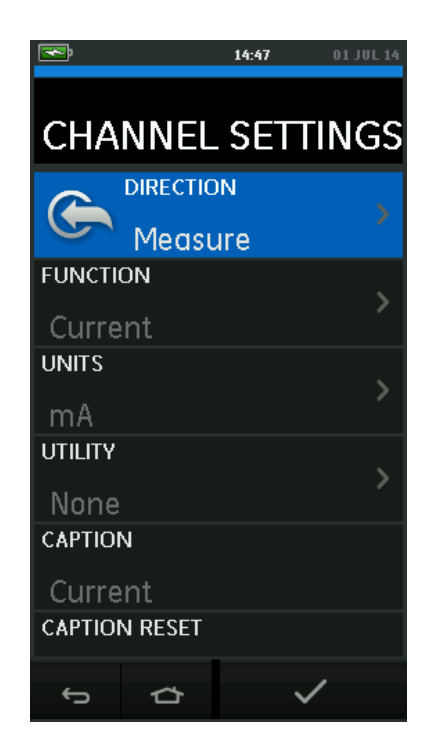

Рис. 2-11 Меню настроек канала

III. Настройка канала для измерения

- DIRECTION selects Source or 
  measure for the selected function.
- Опция FUNCTION (ФУНКЦИЯ) используется для выбора нужной функции
   (Например: ток (Current) или напряжение
   (Voltage)). Для просмотра остальных опций прокрутите вниз меню путем перемещения дисплея пальцем снизу вверх.

• Опция UNITS (ЕДИНИЦЫ) используется для выбора нужного типа единицы, (например, Volts (вольты), Amps (амперы)); следует отметить, что для отдельных функций может быть доступен только один тип единицы.

• Опция UTILITY (УТИЛИТА) используется для выбора нужной утилиты (подробности *см. в разделе 2.2.2*).

• Опция CAPTION (НАДПИСЬ) позволяет пользователю изменять надписи, если необходимо.

• Опция CAPTION RESET (СБРОС НАДПИСИ) позволяет пользователю сбросить надпись.

 Как только все настройки будут выбраны, нажмите кнопку извнизу экрана, чтобы вернуться в экран TASK SETTINGS (НАСТРОЙКИ ЗАДАЧ).

 Следует помнить о том, что для выбора настроек пользователь также должен нажать кнопку ✓ в меню TASK SETTINGS (НАСТРОЙКИ ЗАДАЧ).

• Если требуется еще один канал, повторите вышеперечисленные действия.

### 2.2.2 Настройка опций утилиты функции

Для каждой функции может быть активирована только одна утилита. Не все функции источника и измерения имеют соответствующие утилиты. Для всех опций при нажатии кнопки O происходит сброс дополнительных показаний.

а. Мах/Min. Аvg (Макс./Мин. Средн.) 🔼

Данная утилита доступна только с функциями измерения.

Отображаемые дополнительные значения показывают минимальные, максимальные и средние значения входного сигнала.

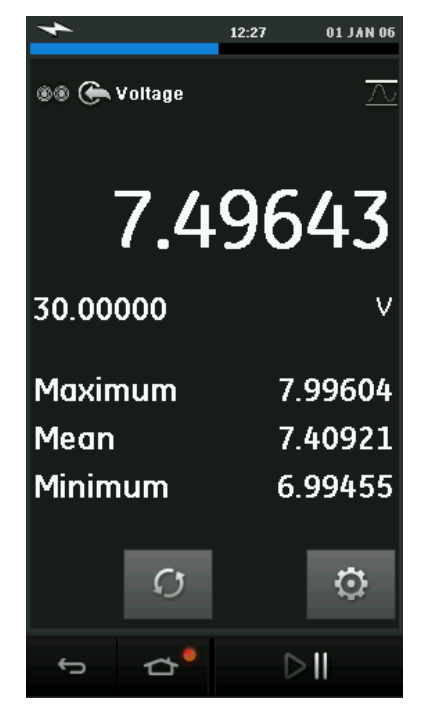

Рис. 2-12 Пример значений Макс./Мин.

### b. Тестирование переключателя ОО

Данная утилита доступна только с функциями давления.

Отображаемые дополнительные значения показывают значения сигнала (измерение или источник), когда прибор обнаруживает размыкание и замыкание переключателя. Разница между двумя значениями отображается как величина гистерезиса для переключателя.

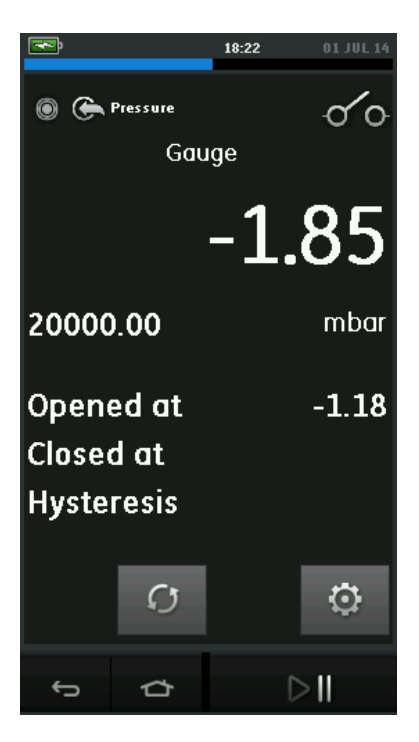

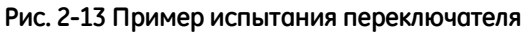

#### с. Клапан сброса давления

Данная утилита доступна только с функциями измерения.

Данная утилита используется для тестирования контуров или механизмов, которые включают функцию выключения, когда на входе достигается установленное пороговое значение. Утилита позволяет пользователю выбрать режим работы, а именно подъем или снижение. Утилита отображает дополнительные значения, которые представляют собой максимальные и минимальные значения, достигнутые входным сигналом.

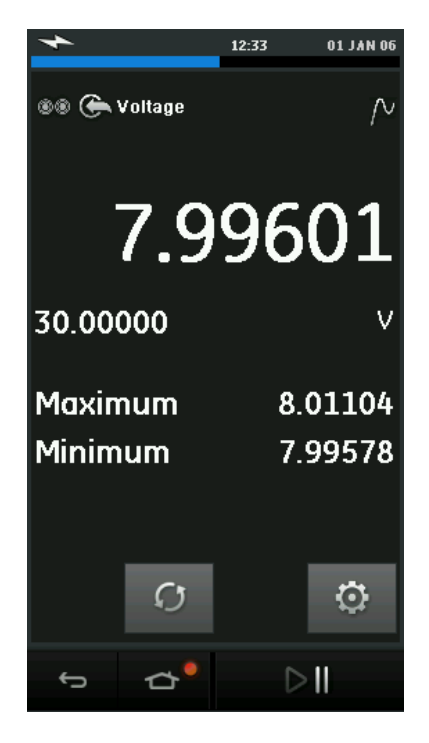

Рис. 2-14 Пример клапана сброса давления

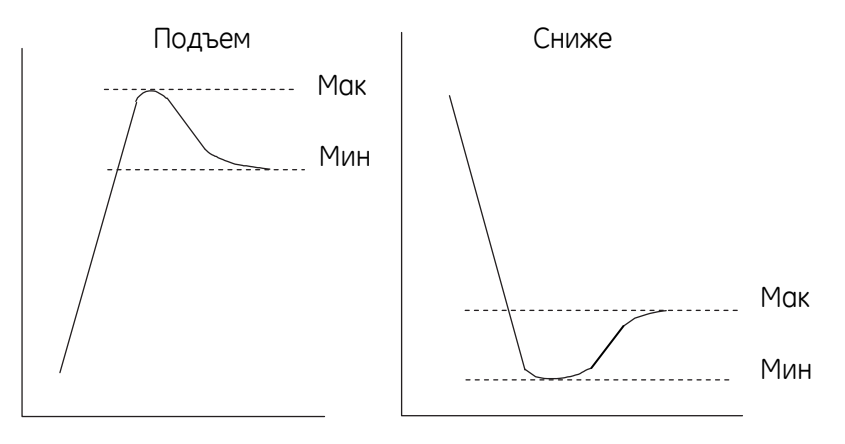

Рис. 2-15 Утилита клапана сброса давления

#### 2.2.3 Опции дисплея измерений

Существует 2 вида дисплея на экране КАЛИБРАТОРА (CALIBRATOR) при использовании нескольких каналов:

Рис. 2-16 – показан сокращенный вид всех выбранных каналов.

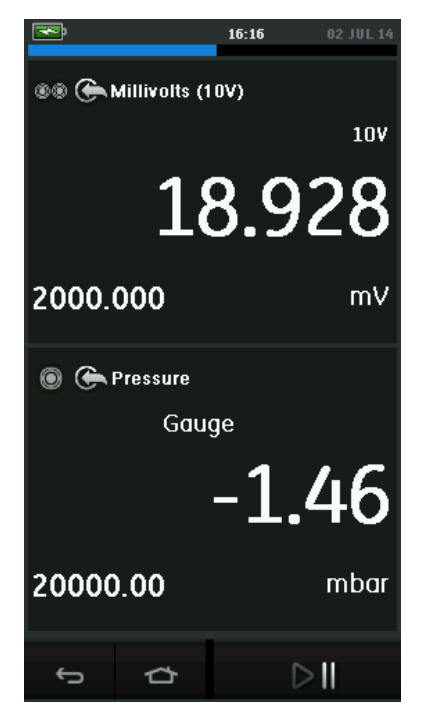

Рис. 2-16 Окно калибровки – сокращенный вид

 Рис. 2-17 – показаны расширенный вид выбранного канала и сокращенный вид оставшихся каналов.

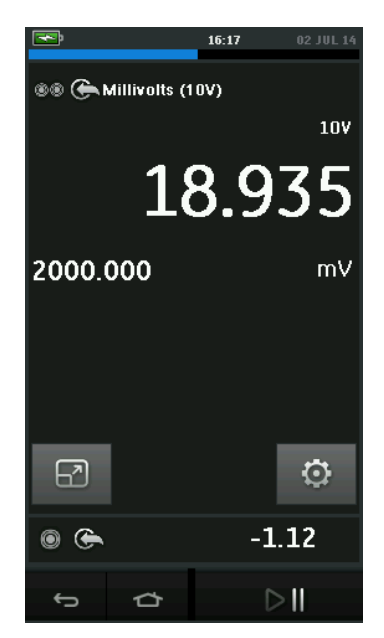

#### Рис. 2-17 Окно калибровки – расширенный вид

Опции дисплея можно изменить путем нажатия на канал, который пользователь хочет отобразить в расширенном режиме.

При выборе кнопки 🖾 все каналы отображаются в сокращенном виде.

#### 2.2.4 Примеры процедур

а. Пример процедуры: измерение ИЛИ подача с

источника тока с использованием внутренней электрической цепи

 Рис. 2-18 показана настройка электрического канала для измерения тока с использованием внутренней электрической цепи.

#### Druck DPI611

**Примечание.** Возбуждение цепи происходит путем подключения двух красных клемм в передней части DPI611 и подачи тока (24 В) в качестве электрической функции.

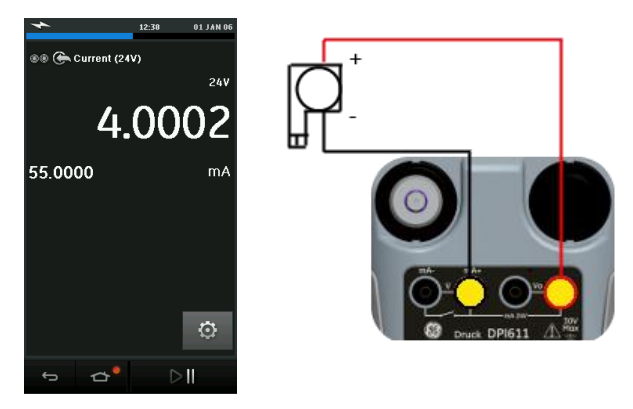

#### Рис. 2-18 Измерение тока в диапазоне электрического канала ± 55 мА

- 1. Настройте функции прикладного ПО. *См. раздел 2.2.1.*
- Выполните электрическое подключение и продолжите выполнение функции измерения или подачи с источника.
- 3. Только подача (автоматика). Установите применяемое выходное значение.
- Б. Пример процедуры: измерение или подача с источника тока с использованием внешней электрической цепи
  - Рис. 2-19 и Рис. 2-20 показана настройка измерения (±55 мА) или подачи с источника (от 0 до 24 мА) тока с использованием внешней электрической цепи.

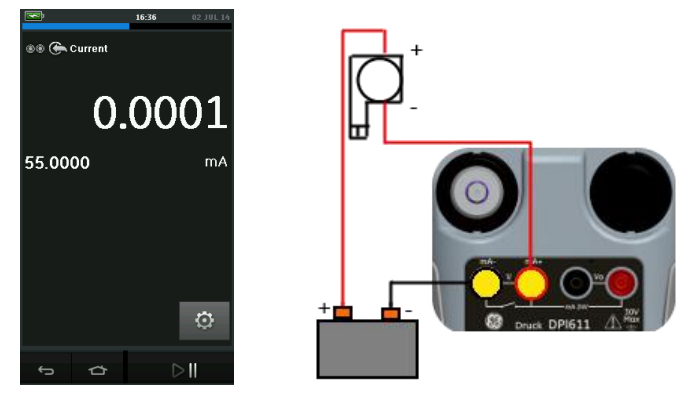

Рис. 2-19 Измерение тока с использованием внешней электрической цепи (диапазон: ±55 мА)

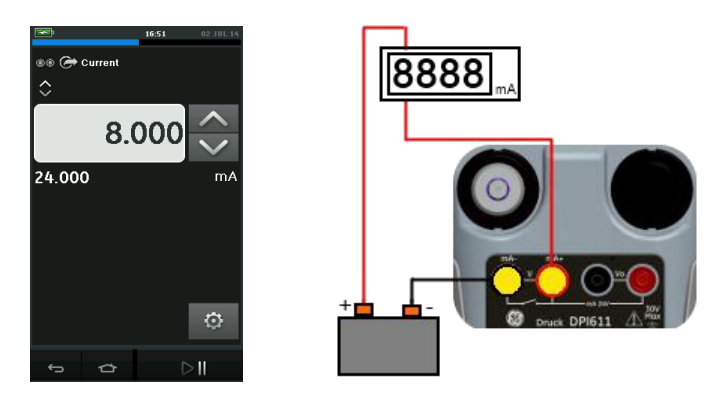

Рис. 2-20 Подача с источника тока с использованием внешней электрической цепи (диапазон: от 0 до 24 мА)

- 1. Настройте функции прикладного ПО. См. раздел 2.2.1.
- Выполните электрическое подключение и продолжите выполнение функции измерения или подачи с источника.
- Только подача (автоматика): установите применяемое выходное значение.

- с. Пример процедуры: измерение напряжения
  - Рис. 2-21 показывает настройку электрического канала для измерения напряжения постоянного тока (±30 В) или напряжения постоянного тока в мВ (±2000 мВ).

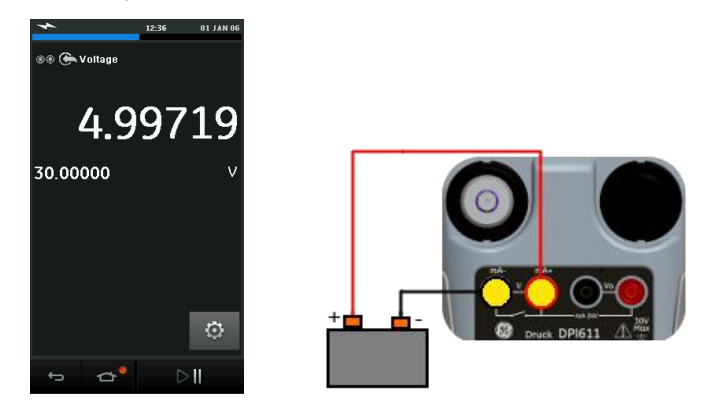

Рис. 2-21 Измерение напряжения постоянного тока в вольтах или напряжения постоянного тока в мВ в электрическом канале.

- 1. Настройте функции прикладного ПО. См. раздел 2.2.1.
- Выполните электрическое подключение и продолжите выполнение функции измерения.

#### d. Пример процедуры: тестирование переключателя

Тестирование переключателя действительно только при

выборе функции давления.

Работа переключателя

При настройке функции тестирования переключателя

ПО автоматически настраивает электрический канал на

функцию тестирования переключателя.

**Примечание.** Если электрическая функция уже выбрана, она автоматически отключится. На экране отобразится экранное сообщение.

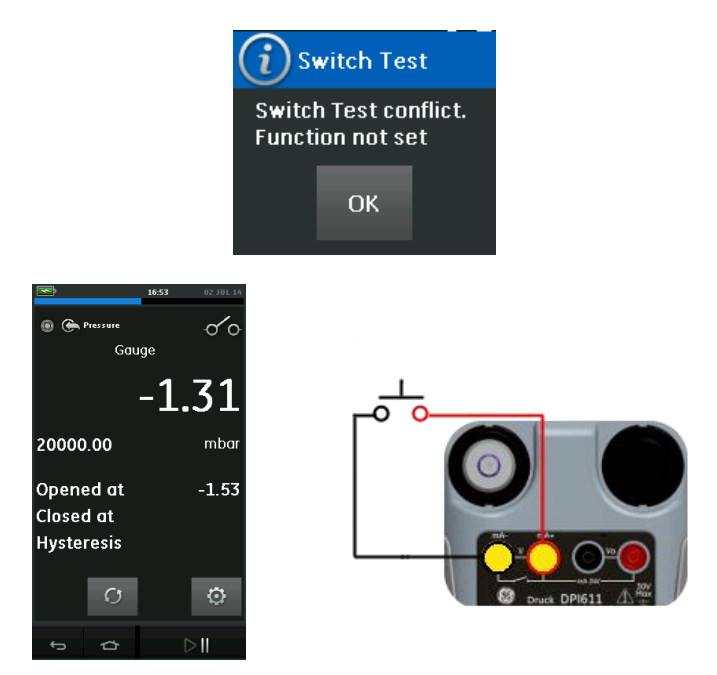

Рис. 2-22 Тестирование переключателя

е. Пример процедуры: измерение напряжения с

использованием внутреннего источника напряжения

Рис. 2-23 показана настройка электрического канала для измерения напряжения постоянного тока (± 30 В) или DC мВ (± 2000 мВ) с использованием внутреннего источника напряжения (например, для использования с мостом сопротивления).

**Примечание.** Подача внутреннего напряжения обеспечивается путем подключения клемм Vo в передней части DPI611 и подачи напряжения (10 B) или напряжения в милливольтах (10 B) в качестве электрической функции.

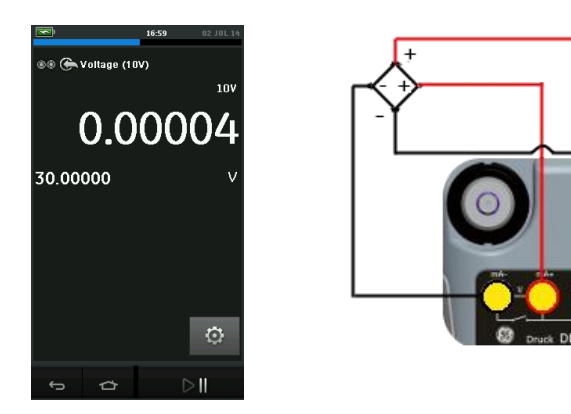

# Рис. 2-23Измерение напряжения постоянного тока в вольтах (10 B) или напряжения постоянного тока в мВ (10 B)

- 1. Настройте функции прикладного ПО. См. раздел 221
- 2. Выполните электрическое подключение и

продолжите выполнение функции измерения.

#### 2.3 КАЛИБРОВКА ДАВЛЕНИЯ

ЗАДАЧИ ДАВЛЕНИЯ (PRESSURE TASKS) доступны в меню TASK MENU (МЕНЮ ЗАДАЧ). Подробности *см. в разделе 2.2.1* Основная операция калибратора.

Выберите нужную функцию, прикоснувшись к соответствующему тексту или схеме. DPI611 настроит функции и вернется к основному экрану CALIBRATOR (КАЛИБРАТОР).

Функции давления можно также выбрать с помощью функции CUSTOM TASK (НАСТРАИВАЕМАЯ ЗАДАЧА). Подробности см. в разделе 2.2.1.

Если необходимо, измените единицы измерения (Units) или функцию. Если необходимо, установите параметр Utility (Утилита) для функции:

- Max/Min/Avg (Макс./Мин./Средн.) •
- Switch Test (Тестирование переключателя)Relief valve (Клапан сброса давления)
- Leak Test (Испытание на герметичность)

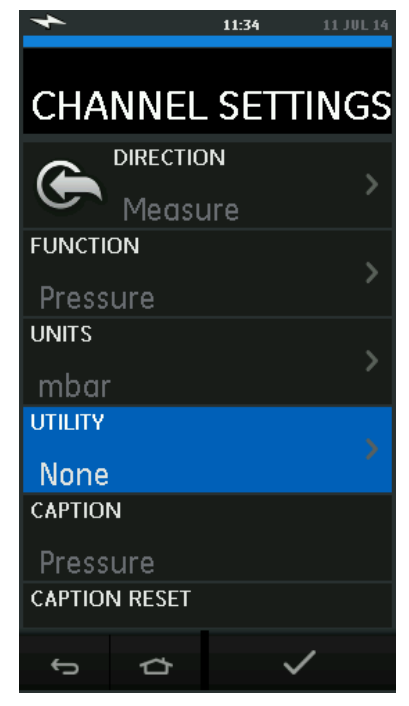

Рис. 2-24 Настройки канала

**Примечание.** Параметры UNITS (ЕДИНИЦЫ) И UTLILITIES (УТИЛИТЫ) доступны путем выбора функции в разделе CUSTOM TASK (НАСТРАИВАЕМАЯ ЗАДАЧА).

#### 2.3.1 Настройка испытания на герметичность

К Данная утилита доступна только в режимах измерения давления.

Данная утилита позволяет провести испытание для расчета герметичности системы.

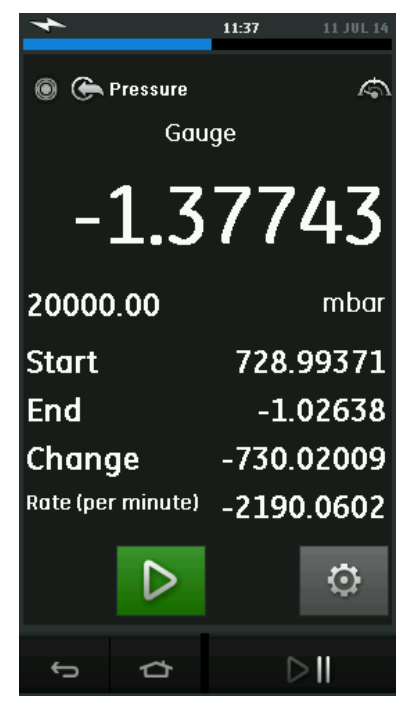

#### Рис. 2-25 Пример испытания на герметичность

Для настройки испытания на герметичность:

1. Настройте Утилиту (Utility) для проведения

Испытания на герметичность (Leak Test).

Выберите:

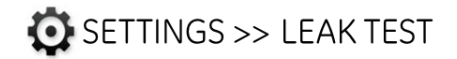

2. Настройте следующие интервалы времени.

#### ВРЕМЯ ОЖИДАНИЯ:

Время, необходимое для стабилизации системы давления перед началом испытания, в часах, минутах и секундах (чч:мм:сс).

### ВРЕМЯ ИСПЫТАНИЯ:

Продолжительность испытания на герметичность в часах, минутах и секундах (чч:мм:сс).

3. Используйте

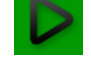

для запуска испытания на

герметичность.

Используйте

герметичность.

#### 2.3.2 Установка модуля давления на ноль

## 🙆 SETTINGS >> ZERO >> ZERO

Если параметр давления не равен 0, когда система DPI611 подвержена воздействию давления окружающей среды.

Используйте эту опцию для записи нового значения нулевого давления в используемом модуле давления. Регулировка датчика возможна, если он отвечает следующему условию:

настройка ≤10 % измерительного диапазона положительного значения давления (для датчика). Чтобы произвести временную Примечание. настройку на ноль, используйте функцию тарирования.

#### 2.3.3 Индикация ошибок

В пределах диапазона: На дисплее отображается следующий символ данного условия:

<<<<<

Показание < 110 % отрицательного сегмента измерительного диапазона (давление)

Показание < 102 % отрицательного сегмента измерительного диапазона (электричество)

отображается За пределами диапазона: Нα дисплее следующий символ данного условия:

>>>>>

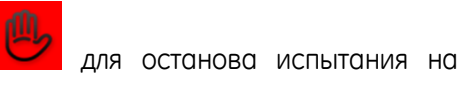

Показание > 110 % положительного сегмента измерительного диапазона (давление)

Показание > 102 % положительного сегмента измерительного диапазона (электричество)

Если на дисплее отображается <<<< (в пределах диапазона) или >>>> (за пределами диапазона):

- Убедитесь, что диапазон установлен правильно.
- Убедитесь, что все соответствующее оборудование и соединения пригодны к работе.

#### 2.4 ИЗМЕРЕНИЕ ДАВЛЕНИЯ: Опция IDOS

Дополнительное устройство универсальный модуль давления IDOS (UPM) использует технологию интеллектуального датчика цифрового выхода (IDOS) для измерения прилагаемого давления и подачи данных на прибор IDOS. Перед тем как использовать модуль IDOS (см. руководство пользователя K0378, Druck IDOS UPM).

> **Примечание.** Чтобы подсоединить модуль IDOS к устройству Druck DPI611, используйте адаптер IO620-IDOS-USB.

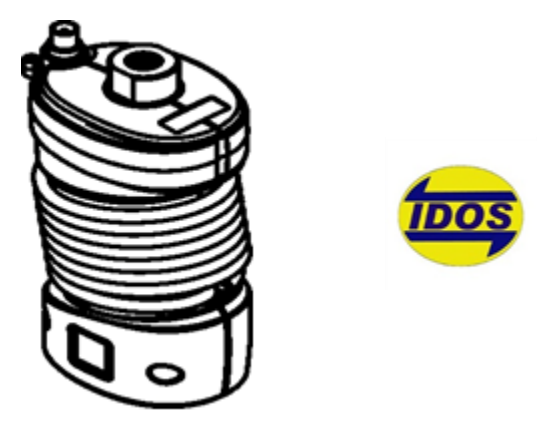

Рис. 2-26 Модуль IDOS

2.4.1 IDOS – Дополнительные инструкции по сборке

Табл. 2-4

| Шаг  | Процедура                                                                                                    |
|------|----------------------------------------------------------------------------------------------------|
| 1    | Подсоедините один конец адаптера 10620-1DOS-USB<br>к модулю IDOS.                                                |
| 2    | Вставьте конец типа А кабеля USB в разъем USB на<br>приборе, а конец типа В – в адаптер (IO620-IDOS-<br>USB).    |
| 3    | Включите питание прибора.                                                                                        |
| 1005 | Мигание символа в верхней части дисплея указывает<br>на наличие соединения между модулем IDOS и<br>калибратором. |

#### 2.4.2 Функциональные процедуры IDOS

Процедуры модуля IDOS такие же, как и процедуры внутреннего датчика давления.

Активируйте модуль IDOS в меню TASK MENU (МЕНЮ ЗАДАЧ):

- Функция IDOS (Measure (Измерение) или Differential (Разница))
- Если необходимо, измените единицы измерения (Units) для функции
- Если необходимо, установите параметр Utility (Утилита) для функции:
  - I. Мах/Міп/Аvg (Макс./Мин./Средн.)
  - II. Switch Test (Тестирование переключателя)
  - III. Leak Test (Испытание на герметичность)
  - IV. Relief Valve (Клапан сброса давления)

Меню Settings (Настройки) модуля IDOS имеются следующие опции.

- Units (Единицы)
- Process (Tare, Alarm, Filter, Flow, Scaling) (Процесс (Тарирование, Сигнал тревоги, Фильтр, Поток, Масштабирование))
- Zero (Обнуление). Процедура такая же, как и для модуля IDOS или внутреннего датчика давления. Обнулите датчик калибровки перед использованием.
- Resolution (Разрешение). Выберите цифровой номер для отображения на дисплее.

### З ОПЕРАЦИЯ РЕГИСТРАЦИИ ДАННЫХ

Выберите опцию DATA LOGGING (РЕГИСТРАЦИЯ ДАННЫХ) на Панели управления (Dashboard). Функция регистрации данных позволяет регистрировать показания прибора, чтобы их можно было просматривать или анализировать.

| 4             |   | 15:29 | 04 JUL 14 |  |  |  |
|---------------|---|-------|-----------|--|--|--|
| DATA LOGGING  |   |       |           |  |  |  |
| SETUP         |   |       |           |  |  |  |
| RECALL        |   |       |           |  |  |  |
| TRANSFER      |   |       |           |  |  |  |
| ERASE         |   |       |           |  |  |  |
| MEMORY STATUS |   |       |           |  |  |  |
| Ĵ             | ₽ |       |           |  |  |  |

Рис. 3-1 Регистрация данных

Файл с данными можно просматривать при выборе параметра:

• RECALL (ВЫБОРКА)

Файл с данными можно обрабатывать с помощью внешних средств при выборе параметра:

• TRANSFER (ПЕРЕДАЧА)

- о Передача на флэш-накопитель USB.
- Передача на компьютер через последовательный порт.

В данной главе описывается порядок использования функции Data Logging (Регистрация данных) для регистрации данных в файле. В режиме регистрации данных отображаемые данные со всех

активных каналов сохраняются в каждой точке данных.

Данные могут сохраняться:

- периодически
- при нажатии клавиши

Данные сохраняются во внутренней памяти или на флэшнакопителе USB, подключенном к блоку, до момента остановки процесса регистрации данных.

#### 3.1 НАСТРОЙКА

Перед запуском установите для всех каналов нужные функции. (См. *раздел ОПЕРАЦИИ*.) Чтобы получить доступ к функции регистрации данных, выполните следующее:

## DASHBOARD >> 📋 DATA LOGGING>> SETUP
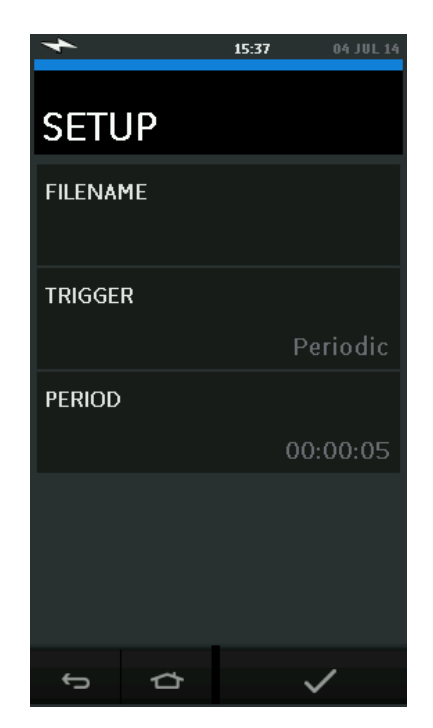

Рис. 3-2 Настройка регистрации данных

# • FILENAME (ИМЯ ФАЙЛА)

Введите имя файла (макс. 10 символов).

## • TRIGGER (ЗАПУСК)

Выберите следующее:

- a. Key Press (Нажатие клавиши) (регистрация одной точки данных каждый раз при нажатии кнопки).
- b. Periodic (Периодически) (регистрация одной точки данных через установленный интервал времени).

#### PERIOD (ИНТЕРВАЛ)

Данная опция используется для настройки интервала времени для периодической регистрации данных.

Чтобы запустить режим регистрации данных:

1. Выберите соответствующие опции и введите имя файла регистрации данных (Data Log).

**Примечание.** Для ввода имени файла, в первую очередь, необходимо выбрать пункт назначения (INTERNAL (ВНУТРЕННЯЯ ПАМЯТЬ) или USB FLASH DRIVE (ФЛЭШ-НАКОПИТЕЛЬ USB)).

2. Выберите кнопку 🗸 .

## 3.2 ОПЕРАЦИЯ

| В режиме периодической регистрации для начала регистрации   |                |        |     |        |         |         |
|-------------------------------------------------------------|----------------|--------|-----|--------|---------|---------|
| данных                                                      | коснитесь      | значка | €⊙J | 'Start | logging | (Начать |
| регистра                                                    | регистрацию)'. |        |     |        |         |         |
| В режиме нажатия клавиши точка данных выбирается каждый раз |                |        |     |        |         |         |
| при нажатии пользователем кнопки регистрации. ←             |                |        |     |        |         |         |
| Чтобы остановить режим регистрации данных, выберите 🗙       |                |        |     |        |         |         |

Мигание индикатора регистрации данных — указывает на запись показаний.

# 3.3 ПРОСМОТР ФАЙЛА

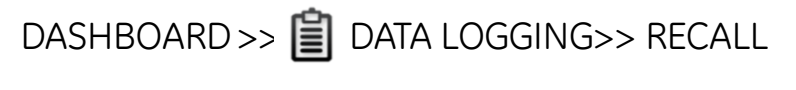

Чтобы просмотреть файл данных по точкам, выполните следующее:

- 1. Нажмите кнопку Filename (Имя файла), чтобы отобразить список файлов данных.
- 2. Выберите файл для отображения на дисплее.
- 3. Нажмите 🗸 , чтобы увидеть дисплей данных.
- 4. Для перехода вперед на одну точку данных нажмите кнопку Next Log (Следующая запись) Ď .

**Примечание.** Последовательность номера точки данных отображается в правом верхнем углу (например, 4 из 100).

5. Чтобы вернуться назад на одну точку данных, нажмите

кнопку Previous Log (Предыдущая запись) 🔇 .

6. Закройте экран.

## 3.4 УПРАВЛЕНИЕ ФАЙЛАМИ

Опции управления файлами журнала данных:

## • TRANSFER (ПЕРЕДАЧА)

Загрузка файлов журнала данных на другой компьютер.

# • ERASE (СТИРАНИЕ)

Удаление файлов журнала данных.

# • MEMORY STATUS (СОСТОЯНИЕ ПАМЯТИ)

Отображается объем свободной памяти.

# 3.4.1 Передача

Данные могут быть переданы следующим образом:

 USB Flash Drive (Флэш-накопитель USB): Выбранные файлы записываются в корневой каталог на флэшнакопителе USB.

#### 3.4.2 Стирание

Опции стирания:

- ERASE ONE FILE (СТЕРЕТЬ ОДИН ФАЙЛ): выберите файл и нажмите кнопку с галочкой справа на экране, чтобы стереть файл.
- CLEAR INTERNAL (ОЧИСТИТЬ ВНУТРЕННЮЮ ПАМЯТЬ): удаление всех внутренних файлов.

#### 3.4.3 Состояние памяти

При нажатии кнопки MEMORY STATUS (СОСТОЯНИЕ ПАМЯТИ) отображается доступный объем памяти в следующих областях:

- внутренняя память
- флэш-накопитель USB (если используется)

## 3.5 ФОРМАТ ДАННЫХ

Файлы данных создаются в формате значений, разделенных запятой (Comma Separated Variable, или csv) (см.Рис. 3-3). Это позволяет импортировать данные в электронную таблицу (например, Microsoft ® Excel). В первом разделе файла данных имеется следующая информация:

FILENAME (ИМЯ ФАЙЛА) - имя файла данных

COLUMNS (СТОЛБЦЫ) - информация для внутреннего пользования

START (ЗАПУСК) - время запуска журнала данных

VERSION (ВЕРСИЯ) - версия формата данных

СНАNNEL (КАНАЛ) - настройка функции каждого активного

#### канала

Во втором разделе файла данных имеется следующая информация:

отдельные заголовки

данные точек данных

|    | А           | В             | С        | D            | E       | F            | G       | Н            | 1     | J      | К      |
|----|-------------|---------------|----------|--------------|---------|--------------|---------|--------------|-------|--------|--------|
| 1  | FILENAME    | P0875532      | _        |              |         |              |         |              |       |        |        |
| 2  | COLUMNS     | 3             | 14       |              |         |              |         |              |       |        |        |
| 3  | START       | 02-Jul-14     | 09:28:35 |              |         |              |         |              |       |        |        |
| 4  | VERSION     | 3             |          |              |         |              |         |              |       |        |        |
| 5  | CHANNEL 000 | Current (24V) | In       | mA           | 55      |              |         |              |       |        |        |
| 6  | CHANNEL 002 | Pressure      | In       | mbar         | 2000    | Sensor 40595 | 47      |              |       |        |        |
| 7  | DATA        | START         |          |              |         |              |         |              |       |        |        |
| g  | ID          | Date          | Time     | Main Reading | Main    | Secondary    | Decimal | In Range     | Alarm | sensor | switch |
| 9  | 0           | 02-Jul-14     | 09-28-25 | 2 9719       | 2 9719  | 241/         | A       | n Kange<br>0 | EALSE | LEAL   | EALSE  |
| 10 | 1           | 02-Jul-14     | 09-28-40 | 2 9719       | 2 9719  | 241          | 4       | 0            | EALSE |        | EALSE  |
| 11 | 2           | 02-Jul-14     | 09:28:40 | 4 1115       | 4 1115  | 241          | 4       | 0            | FALSE |        | FALSE  |
| 12 | 2           | 02-Jul-14     | 09-28-50 | 5 3209       | 5 3209  | 241          | 4       | 0            | FALSE |        | FALSE  |
| 13 | 4           | 02-Jul-14     | 09:28:55 | 6 6375       | 6 6375  | 241          | 4       | 0            | FALSE |        | FALSE  |
| 14 | 5           | 02-Jul-14     | 09:29:00 | 7.849        | 7.849   | 241          | 4       | 0            | FALSE |        | FALSE  |
| 15 | 6           | 02-Jul-14     | 09:29:05 | 9,2785       | 9,2785  | 24V          | 4       | 0            | FALSE |        | FALSE  |
| 16 | 7           | 02-Jul-14     | 09:29:10 | 10.5235      | 10.5235 | 24V          | 4       | 0            | FALSE |        | FALSE  |
| 17 | 8           | 02-Jul-14     | 09:29:15 | 11.8565      | 11.8565 | 24V          | 4       | 0            | FALSE |        | FALSE  |
| 18 | 9           | 02-Jul-14     | 09:29:20 | 13.0676      | 13.0676 | 24V          | 4       | 0            | FALSE |        | FALSE  |
| 19 | 10          | 02-Jul-14     | 09:29:25 | 14.2788      | 14.2788 | 24V          | 4       | 0            | FALSE |        | FALSE  |
| 20 | 11          | 02-Jul-14     | 09:29:30 | 15.7507      | 15.7507 | 24V          | 4       | 0            | FALSE |        | FALSE  |
| 21 | 12          | 02-Jul-14     | 09:29:35 | 16.9597      | 16.9597 | 24V          | 4       | 0            | FALSE |        | FALSE  |
| 22 | 13          | 02-Jul-14     | 09:29:40 | 18.3287      | 18.3287 | 24V          | 4       | 0            | FALSE |        | FALSE  |
| 23 | 14          | 02-Jul-14     | 09:29:45 | 19.4843      | 19.4843 | 24V          | 4       | 0            | FALSE |        | FALSE  |
| 24 | 15          | 02-Jul-14     | 09:29:50 | 19.4159      | 19.4159 | 24V          | 4       | 0            | FALSE |        | FALSE  |

#### Рис. 3-3 Пример файла журнала данных .csv

Руководство пользователя 4 ДОКУМЕНТАЦИЯ

В данной главе описаны функции документирования, доступные в калибраторе Druck DPI611:

- ANALYSIS (АНАЛИЗ)
- RUN PROCEDURE (ПРОЦЕДУРА РАБОТЫ)

## 4.1 ANALYSIS (АНАЛИЗ)

Функция анализа позволяет выбирать показания с двух каналов DPI611, чтобы рассчитать ошибку тестируемого устройства. Один канал является Контрольным (Reference) и используется следующим образом.

- Он обеспечивает контрольный сигнал на входе тестируемого устройства.
- Если устройством является преобразователь давления, Контрольным (Reference) каналом будет Давление (Pressure) и будет измеряться давление на входе устройства.

Другой канал представляет собой Входной (Input) канал DPI611 и используется следующим образом.

- Он измеряет выходной сигнал с тестируемого устройства.
- При калибровке преобразователя процесса в режиме Current Measure (Измерение тока) это может быть электрический канал.

Любой активный канал, который не определяется как Контрольный (Reference), является Входом (Input) по умолчанию.

#### Druck DPI611

Должен быть один Контрольный (Reference) канал и как минимум один Входной (Input) канал, определяемый для правильной настройки функции анализа.

При каждом значении функция анализа рассчитывает разницу каждого входного канала по отношению к идеальной характеристике передачи и сравнивает ее с пределом допустимого отклонения.

- Отклонение показано в виде %Span или %Rdg
- Результат тестирования допустимого отклонения показывается при выборе значка Pass (Удовлетворительно)

или 🔀 Fail (Сбой).

# 4.2 НАСТРОЙКА

1. Настройте каналы Druck DPI611 в функции Calibrator (Калибратор). (См. раздел 2.2.)

Подключите калибратор к тестируемому устройству.

2. Введите функцию документирования (Documenting).

# DASHBOARD >> C DOCUMENTING

3. Нажмите кнопку ANALYSIS (АНАЛИЗ).

#### 4.2.1 Определение контрольного канала

1. Нажмите кнопку канала, который должен использоваться как Контрольный (Reference) канал для анализа.

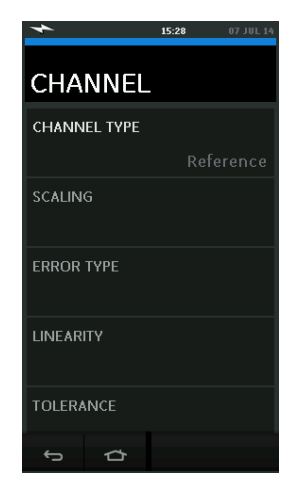

#### Рис. 4-1 Выбор контрольного канала

- 2. Выберите тип канала Reference (Контрольный).
- Все остальные настойки для этого канала будут отменены.
   Все остальные активные каналы настроены как Входной (Input).

#### 4.2.2 Определение каждого входного канала

Нажмите кнопку каждого входного канала, чтобы установить опции входа.

| *            | 11:32 | 08 JUL 14 |
|--------------|-------|-----------|
| CHANNEL      | -     |           |
| CHANNEL TYPE |       |           |
|              |       | Input     |
| SCALING      |       |           |
|              |       |           |
| ERROR TYPE   |       |           |
|              |       | % Span    |
| LINEARITY    |       |           |
|              |       | Linear    |
| TOLERANCE    |       |           |
| τ<br>Δ       |       |           |

Рис. 4-2 Выбор опций входа

SCALING (МАСШТАБИРОВАНИЕ) Значения масштаба представляют собой две пары значений, которые определяют идеальную характеристику передачи:

> максимальные и минимальные значения контрольного сигнала (Reference High (Верхнее контрольное значение) и Reference Low (Нижнее контрольное значение)) и соответствующие значения входного сигнала (Input High (Верхнее значение входа) и Input Low (Нижнее значение входа)).

ERROR ТҮРЕ (ТИП ОШИБКИ) Выбор способа отображения отклонения от идеальной характеристики

передачи. Это может выглядеть следующим образом:

% Span- процент от диапазона входного сигнала.

% Rdg - процент показания входного сигнала.

LINEARITY (ЛИНЕЙНОСТЬ) Характеристика передачи от

Контрольного (Reference) сигнала к Входному

(Input). Это может выглядеть следующим образом:

Linear (Линейная функция) - пропорциональная реакция.

Square Root (Квадратный корень) - часто

обнаруживается в датчиках потока.

ТОLERANCE (ДОПУСК) Пределы отклонения от характеристики передачи при тестировании.

#### 4.3 ФУНКЦИЯ АНАЛИЗА

Установите параметры входного канала (см. раздел 4.2) и вернитесь в экран CHANNEL SETUP (НАСТРОЙКА КАНАЛА).

Выберите кнопку запуска 🕑.

В окне Analysis (Анализ) отобразится следующее:

 Отклонение каждого входного канала от идеальной характеристики передачи.

Значок тестирования предела допустимого отклонения.

Разя (Удовлетворительно) УСК (в пределах допустимого отклонения)

Fail (Сбой) 🖄 (за пределами допустимого отклонения)

Чтобы проверить полные диапазоны устройства, необходимо выполнить следующее:

- 1. Установите значение Контрольного (Reference) сигнала в этом диапазоне.
- 2. На каждом этапе открывайте окно Analysis (Анализ).
- Если Контрольное (Reference) значение поступает от калибратора, перейдите в окно канала, чтобы изменить Контрольное значение.
- 4. Вернитесь в окно Analysis (Анализ).
- После завершения анализа закройте окно, выбрав значок Закрыть (※).

## 4.4 ПРОЦЕДУРА РАБОТЫ

Целью процедуры работы является выполнение процедур калибровки, которые были загружены из ПО, совместимого с 4 Sight, или стороннего ПО. Процедуры калибровки 4 Sight содержат все значения для калибровки тестируемого устройства (контрольные точки, время линейного нарастания).

Чтобы использовать функцию Run Procedure (Процедура работы), необходимы следующие условия:

- Копия ПО калибровки 4 Sight.
- Стандартный провод USB (входит в поставку).

• Драйвер устройства калибратора Druck DPI611, который можно загрузить с веб-сайта <u>www.ge-mcs.com</u>.

# 4.4.1 Последовательность выгрузки и загрузки файла

#### Табл. 4-1

| Шаг | Процедура                                          |
|-----|----------------------------------------------------|
| 1   | Подключите кабель USB (см. <i>раздел 1.11,</i>     |
|     | Принадлежности) к калибратору Druck DPI611.        |
| 2   | Подсоедините провод к порту USB на компьютере      |
|     | с установленным диспетчером калибратора.           |
| 3   | Используйте 4 Sight для настройки процедуры и      |
|     | формирования порядка работы устройства.            |
|     | Процедура включает в себя параметры для            |
|     | калибровки, число контрольных точек,               |
|     | соотношение и допуски значений pass/fail.          |
|     | Установите процедуру на диспетчере калибратора.    |
| 4   | Используйте кнопку Download (Загрузить) в          |
|     | диспетчере калибратора, чтобы                      |
|     | загрузить файл в калибратор Druck DPI611. Внизу    |
|     | экрана отобразится символ соединения.              |
| 5   | Выберите:                                          |
|     | DASHBOARD >> DOCUMENTING >> RUN PROCEDURE          |
|     | (ПАНЕЛЬ УПРАВЛЕНИЯ >> ДОКУМЕНТИРОВАНИЕ >>          |
|     | ПРОЦЕДУРА РАБОТЫ)                                  |
| 6   | В окне Results (Результаты) выберите имя файла,    |
|     | указанное в диспетчере калибратора.                |
| /   | Введите User ID (Идентификатор пользователя) и     |
|     | DUT Serial Number (Серииныи номер DUT).            |
| 8   | Нажмите кнопку запуска 🕑. В ходе процедуры         |
|     | будут заданы необходимые опции канала,             |
|     | например, мА или вольты.                           |
| 9   | Используйте кнопку Take Reading (Снять показания)  |
|     | в каждой точке, указанной в процедуре. Для         |
|     | каждой точки будет появляться подсказка.           |
| 10  | Сохраните результат, нажав кнопку Save             |
|     | (Сохранить). 🗀                                     |
|     | Первая калибровка (до калибровки) – ЕСЛИ           |
|     | СОХРАНЕНО.                                         |
|     | Вторая калибровка (после калибровки) – сохраняется |
|     | только последняя настройка данных после            |

|    | калибровки.                                      |
|----|--------------------------------------------------|
|    | Результаты можно видеть на дисплее (As found (До |
|    | калибровки)/As Left (После калибровки)).         |
| 11 | Для завершения процесса, используйте диспетчер   |
|    | калибратора, чтобы выгрузить (Upload) резервный  |
|    | файл обратно в базу данных 4 Sight.              |

# 5 КАЛИБРОВКА

#### 5.1 ОБЩИЕ СВЕДЕНИЯ

Прибор поставляется производителем вместе с сертификатом(ами) калибровки. Рекомендуемый период калибровки – 12 месяцев. Фактический интервал калибровки зависит от использования прибора и неопределенности общих значений измерения в определенной области применения.

DPI611 является очень точным измерительным прибором. Испытательное оборудование и условия испытания должны соответствовать типу работы. Проверка калибровки и настройка калибровки должны выполняться в контролируемой среде специалистом по калибровке.

> **Примечание.** Специалист по калибровке должен обладать необходимыми техническими знаниями, документацией, специальным испытательным оборудованием и приборами для выполнения работ по калибровке оборудования.

> **Примечание.** GE Measurement and Control может предоставлять услугу калибровки, которая отслеживается в соответствии с международными стандартами.

> GE Примечание. Measurement and Control рекомендует вернуть прибор производителю или *<i>УПОЛНОМОЧЕННОМУ* сервисному агенту для калибровки. выполнения При использовании альтернативного оборудования для калибровки удостоверьтесь, что в нем используются указанные ниже стандарты.

## 5.2 ПРОВЕРКА КАЛИБРОВКИ

При выбранном интервале калибровки показания прибора должны сравниваться с известным стандартом давления.

Рекомендованный метод начинается с 0, увеличиваясь постепенно с шагом 20 % до 100 % измерительного диапазона, а затем уменьшаясь постепенно с шагом 20 % до 0.

Отметьте все отклонения между давлением, показываемым прибором, и стандартным давлением и проанализируйте прослеживаемость (точность в соответствии с национальным стандартом).

Если после проверки калибровки результаты превышают допуски, установленные в спецификации (или в другом соответствующем стандарте функционирования), выполните регулировку калибровки.

#### 5.3 РЕГУЛИРОВКА КАЛИБРОВКИ

Если прибор работает исправно, изменяется только калибровка нуля и измерительного диапазона. Повышенная нелинейность или температура указывают на наличие ошибки. Следует вернуть прибор уполномоченному сервисному агенту.

#### 5.4 ПЕРЕД ЗАПУСКОМ

Используйте только оригинальные детали, поставляемые производителем. Для выполнения точной калибровки необходимы следующие условия:

- калибровочное оборудование, указанное в Табл. 5-1.
- стабильная температурная среда:  $21 \pm 1 \degree C (70 \pm 2 \degree F)$ .

Перед началом процедуры калибровки рекомендуется оставить оборудование в калибровочной среде как минимум на два часа.

| Табл. | 5-1 |
|-------|-----|
|-------|-----|

| Функция    | Калибровочное оборудование                  |
|------------|---------------------------------------------|
|            | (ч./млн. = частей на миллион)               |
| Ток        | Калибратор тока (мА).                       |
|            | Точность - измерение/источник тока,         |
|            | См. Табл. 5-2 и Табл. 5-3.                  |
| Напряжение | Вольт-калибратор.                           |
|            | Точность - измерение/источник напряжения,   |
|            | См.                                         |
|            | Табл. 5-5 или Табл. 5-6.                    |
| Милливольт | мВ-калибратор.                              |
|            | Точность - измерение/источник милливольт,   |
|            | См. Табл. 5-4 .                             |
| Давление   | Все диапазоны имеют общую неточность        |
| (P1)       | показаний 0,025 % или лучше.                |
| IDOS       | Только UPM. См. руководство пользователя на |
|            | IDOS UPM.                                   |

Перед началом калибровки проверьте время и дату на приборе.

Для выполнения калибровки функции измерения или подачи с

источника используйте опцию расширенного меню.

Выберите:

# DASHBOARD >> 🙆 SETTINGS >> ADVANCED

Введите PIN-код для калибровки: 4321

Выберите кнопку 🗸 .

Выберите: PERFORM CALIBRATION

Затем выберите функцию и запустите калибровку:

- 1. Выберите канал
- 2. Выберите функцию

- 3. Выберите диапазон (если применимо)
- 4. Следуйте инструкциям на экране

После завершения калибровки установите дату следующей калибровки.

#### 5.5 ПРОЦЕДУРЫ: ТОК (измерение)

Выполните процедуру следующим образом:

- 1. Подключите соответствующее калибровочное оборудование (см. Табл. 5-1)
- Оставьте оборудование до достижения им стабильной температуры (как минимум на 5 минут с момента последнего включения питания).
- Используйте меню калибровки (см. раздел 5.4) чтобы выполнить трехточечную калибровку (-FS (отрицательный сегмент измерительного диапазона), Zero (Ноль) и +FS (положительный сегмент измерительного диапазона)) для каждого диапазона: 20 мА и 55 мА.
- 4. Проверьте правильность калибровки.
  - Выберите соответствующую функцию (измерения) тока (Current).
  - Примените следующие значения:

мА: -55, -25, -20, -10, -5, 0 (разомкнутый контур)

мА: 0, 5, 10, 20, 25, 55.

• Убедитесь в отсутствии ошибки в указанных пределах (см. Табл. 5-2).

#### Табл. 5-2 Пределы ошибки (измерения) тока

| Применяется        | Неточность | Допустимая       |
|--------------------|------------|------------------|
| Страница 90 из 102 |            | KR0571 издание 1 |

| (мА)                      | калибратора<br>(мА) | ошибка DPI611 (мА) |
|---------------------------|---------------------|--------------------|
| ±55                       | 0,0030              | 0,0057             |
| ±25                       | 0,0025              | 0,0043             |
| ±20                       | 0,00063             | 0,0022             |
| ±10                       | 0,00036             | 0,0016             |
| ±5                        | 0,00025             | 0,0013             |
| 0 (разомкнутый<br>контур) | 0,0002              | 0,0010             |

# 5.6 ПРОЦЕДУРЫ: ТОК (источник)

В процессе повторной калибровки функций измерения и подачи с источника для данного диапазона функция измерения должна быть отрегулирована перед функцией подачи с источника. Выполните процедуру следующим образом:

 Подключите соответствующее калибровочное оборудование.
 (См. Табл. 5-1)<sup>-</sup>

- CH1 (диапазон 24 мА): (см. Табл. 5-3).
- Оставьте оборудование до достижения им стабильной температуры (как минимум на 5 минут с момента последнего включения питания).
- Используйте меню калибровки (см. раздел 5.4), чтобы выполнить двухточечную калибровку (0,2 мА и FS (измерительный диапазон)):
  - СН1: 24 мА.
- 4. Проверьте правильность калибровки:
  - Выберите соответствующую функцию (источника) тока (Current).

• Примените следующие значения:

мА: 0,2, 6, 12, 18, 24

• Убедитесь в отсутствии ошибки в указанных пределах (*см.* Табл. 5-3)

| Применяется<br>(мА) | Неточность<br>калибратора<br>(мА) | Допустимая<br>ошибка DPI611<br>(мА) |
|---------------------|-----------------------------------|-------------------------------------|
| 0,2                 | 0,0008                            | 0,0013                              |
| 6                   | 0,00023                           | 0,0017                              |
| 12                  | 0,00044                           | 0,0020                              |
| 18                  | 0,0065                            | 0,0024                              |
| 24                  | 0,0012                            | 0,0028                              |

#### Табл. 5-3 Пределы ошибки (источника) тока

#### 5.7 ПРОЦЕДУРЫ: мВ/Вольт постоянного тока (измерение)

Выполните процедуру следующим образом:

- 1. Подключите соответствующее калибровочное оборудование (см. *Табл. 5-1*).
- Оставьте оборудование до достижения им стабильной температуры (как минимум на 5 минут с момента последнего включения питания).
- 3. Используйте меню калибровки (*см. раздел 5.4*), чтобы выполнить трехточечную калибровку.

(-FS (отрицательный сегмент измерительного диапазона), Zero (Ноль) и +FS (положительный сегмент измерительного диапазона)) для соответствующего набора диапазонов:

## Диапазоны в мВ (измерение) Диапазоны в вольтах (измерение)

| 200 мВ  | 20 B |
|---------|------|
| 2000 мВ | 30 B |

- 4. Проверьте правильность калибровки:
  - Выберите используемую функцию (измерения) значений в милливольтах или напряжения.
  - Примените входные значения, которые применяются к

калибровке:

мВ: -2000, -1000, -200, -100, 0 (короткое замыкание) мВ: 0, 100, 200, 1000, 2000 Вольт (В): -30, -21, -20, -10, -5, 0 (короткое замыкание) Вольт (В): 0, 5, 10, 20, 21, 30.

 Убедитесь, что ошибка находится в установленных пределах (см. Табл. 5-4 и Табл. 5-5).

| Применяется<br>(мВ)       | Неточность<br>калибратора<br>(мВ) | Допустимая<br>ошибка DPI611<br>(мВ) |
|---------------------------|-----------------------------------|-------------------------------------|
| ±2000                     | 0,051                             | 0,1280                              |
| ±1000                     | 0,040                             | 0,0940                              |
| ±200                      | 0,051                             | 0,0148                              |
| ±100                      | 0,0040                            | 0,0110                              |
| 0 (короткое<br>замыкание) | 0,0036                            | 0,0070                              |

# Табл. 5-4 Пределы ошибки (измерения) значений в милливольтах

# Табл. 5-5 Пределы ошибки (измерения) напряжения

| Применяется<br>(В) | Неточность<br>калибратора<br>(B) | Допустимая<br>ошибка DPI611<br>(B) |
|--------------------|----------------------------------|------------------------------------|
| ±30                | 0,00052                          | 0,00180                            |
| ±21                | 0,00040                          | 0,00154                            |
| ±20                | 0,00031                          | 0,00118                            |
| ±10                | 0,00016                          | 0,00089                            |
| ±5                 | 0,0008                           | 0,00075                            |
| 0                  | 0,000024                         | 0,00060                            |

#### 5.8 ПРОЦЕДУРЫ: Вольт постоянного тока (источник)

Выполните процедуру следующим образом:

- 1.
   Подключите
   соответствующее
   калибровочное

   оборудование (см. Табл. 5-1).
   См. Табл. 5-1).
   См. Табл. 5-1).
- Оставьте оборудование до достижения им стабильной температуры (как минимум на 5 минут с момента последнего включения питания).
- 3. Используйте меню калибровки (*см. раздел 5.4*), чтобы выполнить двухточечную калибровку для применяемого диапазона:

#### Диапазон в вольтах (источник)

#### 10 B 24 B

- 4. Проверьте правильность калибровки:
  - Выберите применяемую функцию напряжения
     (10В) или тока (24В) (мера) (см. раздел 5.7).

10 B 24 B

• Убедитесь, что ошибка находится в указанных пределах (см. Табл. 5-6).

#### Табл. 5-6 Пределы ошибки напряжения (источник)

| Источник<br>(В) | Неточность<br>калибратора<br>(В) | Допустимая<br>ошибка DPI611<br>(B) |
|-----------------|----------------------------------|------------------------------------|
| 10              | 0,0001                           | 0,0015                             |
| 24              | 0,0004                           | 0,0036                             |

## 5.9 ПРОЦЕДУРЫ: ИНДИКАТОР ДАВЛЕНИЯ

Выполните процедуру следующим образом:

- 1. Подключите прибор к стандартному источнику давлению.
- Оставьте оборудование до достижения им стабильной температуры (как минимум на 60 минут с момента последнего включения питания).
- 3. Используйте меню калибровки (*см. раздел 5.4*), чтобы выполнить двухточечную калибровку.
  - Zero (Ноль) и +FS (положительный сегмент измерительного диапазона) для калибровочных датчиков.
- 4. Проверьте правильность калибровки:
  - Выберите соответствующую функцию давления.
    - Примените следующие значения давления. о 0, 20, 40, 60, 80, 100, 80, 60, 40, 20 (% измерительного диапазона).
  - Примените следующие значения давления.
     -200, -400, -600, -800, -600, -400, -200, 0 мбар.
  - Убедитесь, что ошибка находится в указанных пределах.

Из листа технических данных используйте значения в столбце "Точность".

## 5.10 ПРОЦЕДУРЫ: IDOS UPM

(См.: руководство пользователя IDOS UPM).

После завершения калибровки прибор автоматически установит новую дату калибровки в UPM.

# 6 ОБЩИЕ ТЕХНИЧЕСКИЕ УСЛОВИЯ

Полный перечень технических условий в отношении калибратора DPI611 и относящихся к нему принадлежностей см. в соответствующем листе технических данных продукта.

DPI 611 подходит для использования в помещении при соблюдении следующих требований к окружающей среде. Допускается использование DPI 611 за пределами помещения в качестве портативного прибора, если выполнены требования к окружающей среде.

| Дисплей                                            | Размер: 110 мм (4,3 дюйма) по диагонали.<br>480 x 272 пикселей.<br>ЖҚД: цветной дисплей с сенсорным экраном                                               |
|----------------------------------------------------|----------------------------------------------------------------------------------------------------|
| Языки                                              | Английский (по умолчанию), китайский,<br>датский, французский, немецкий,<br>итальянский, японский, корейский,<br>португальский, русский, испанский        |
| Рабочая<br>температура                             | от -10 °C до 50 °C (от 14 °F до 122 °F), от 0 °C<br>до 40 °C (от 32 °F до 104 °F) при подаче<br>питания через дополнительный сетевой<br>адаптер IO620-PSU |
| Температура<br>хранения                            | от -20 °C до 70 °C (от -4 °F до 158 °F)                                                                                                    |
| Степень защиты                                     | IP54. Защита от пыли и водяных брызг с<br>любой стороны                                                                                                   |
| Влажность                                          | Отн. влажность 0–90 %, без образования<br>конденсата. В соответствии с Def Stan 66-31,<br>8.6 кат. III                                                    |
| Устойчивость к<br>ударным нагрузкам /<br>вибрациям | BS EN 61010-1:2010 / MIL-PRF-28800F<br>КЛАСС 2                                                                                                    |
| Высота над уровнем моря                            | до 2000 м                                                                                                    |
| ЭМС                                                | BS EN 61326-1:2013                                                                                                    |

Табл. 6-1

Руководство пользователя

| Электробезопасност<br>ь                 | BS EN 61010-1:2010                                                                                                    |  |
|-----------------------------------------|----------------------------------------------------------------------------------------------------|--|
| Защита при работе с<br>давлением        | Директива ЕС по оборудованию,<br>работающему под давлением – класс:<br>надлежащая инженерно-техническая<br>практика (SEP)                      |  |
| Материалы корпуса                       | Поликарбонат, полиамид, полипропилен, акриловое волокно, хлопок                                                                                |  |
| Проверки                                | Знак СЕ                                                                                                    |  |
| Размер (ДхШхВ)                          | 270 x 130 x 120 мм (10,6 x 5,1 x 4,7 дюйма)                                                                                                    |  |
| Масса                                   | 1,96 кг (4,3 фунта), включая батареи                                                                                                    |  |
| Источник питания                        | 8 щелочных батарей АА<br>Дополнительный сетевой адаптер P/N<br>IO620-PSU 100–260 В +/-10 %, 50/60 Гц<br>перем.тока, выход пост.тока B=5A, 1,6A |  |
| Срок службы батареи                     | 18-26 часов, в зависимости от выполняемых функций                                                                                              |  |
| Возможность<br>подключения<br>устройств | USB типа A, USB типа mini B                                                                                                    |  |

**Примечание 1.** DPI611 соответствует Европейскому стандарту IEC60529, поскольку имеет степень защиты корпуса IP54, но это сделано в целях надежности, а не из соображений безопасности.

**Примечание 2.** В соответствии с требованиями защищенности приложения А к стандарту EN61326-1:2013 при использовании в промышленной среде блок должен питаться от батарей, чтобы обеспечить соблюдение технических условий при измерении.

**Примечание 3.** Корпус DPI611 не подходит для длительного воздействия ультрафиолетовых лучей.

**Примечание 4.** DPI611 не подходит для постоянной установки за пределами помещения.

# 7 ПРОИЗВОДИТЕЛЬ

Druck Limited Fir Tree Lane Groby Leicester LE6 0FH Великобритания

Тел.: +44 (0)116 231 7100